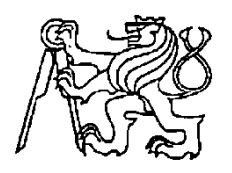

# Středoškolská technika 2023

Setkání a prezentace prací středoškolských studentů na ČVUT

# Programujeme "čipy" pro automotive

Váňa Pavel, Šafler Jakub, Hofman Jakub, Pilař Matěj

Střední průmyslová škola elektrotechnická

Ječná 30, Praha 2

# 1.Úvod

Výroba aut prochází technologickou revolucí. Rostou požadavky na softwarové vybavení aut, digitalizaci, konektivitu. Mezi zákazníky i investory sílí požadavky na nízkoemisní a udržitelné vozy, ale i na "čistou" výrobu. Stejným směrem výrobce tlačí přísná unijní regulace.

Podle analýzy Roland Berger/Lazard zvedají ceny nových vozů rostoucí nároky zákazníků, investorů i regulátorů na snižování emisí, cirkulární ekonomiku a diverzitu. Celosvětově sílí trend k elektromobilitě. Dalším zjevným trendem je rostoucí zájem o elektronickou výbavu včetně prvků autonomního řízení, rostou nároky na automobilový software [19]. Např. v [7] je uvedeno, že cena elektronické řídící jednotky (ECU) se pohybuje mezi 50 000 a 100 000 Kč

Základem ECU je mikrokontrolér, často 32-bit Power Architecture<sup>®</sup> MCU. Je vyráběn několika velkými výrobci čipů, např. STMicroelectronic či Freescale Semiconductor.

Podstatnou část ceny automobilu tvoří jeho elektrické vybavení, přičemž se stále zvyšuje poměr ceny software vůči ceně hardware. Proto může být pro naše žáky výhodné naučit se programovat i tyto čipy. Úvodem do tohoto programování je kap.5 této práce. Kapitoly 2 až 4 slouží jen jako stručný úvod do problematiky automotive a vycházejí z bakalářských či diplomových prací [4] až [16]. Vřele doporučuji tyto práce si prostudovat, nebo alespoň jen přečíst.

# 2. Elektrický systém v automobilech

Motorová vozidla byla z počátku plně mechanická a nesledovaly se žádné hodnoty pomocí nichž by se vozidlo mohlo rozhodovat, jak se zachová. Největší změna v tomto odvětví nastala roku 1970, kdy byla představena **elektronická řídící jednotka (ECU)**, která sleduje hodnoty senzorů v automobilech a na základě dat z nich ovlivňuje fungování určité části automobilu. ECU jsou v dnešních vozidlech samozřejmostí, jedno vozidlo obsahuje až desítky řídících jednotek, které se starají o chod vozidla od motoru po ohřev sedadel [4].Jak ECU může vypadat, její umístění v automobilu či její principiální schéma ukazují následující obrázky obr.1 až obr.3.

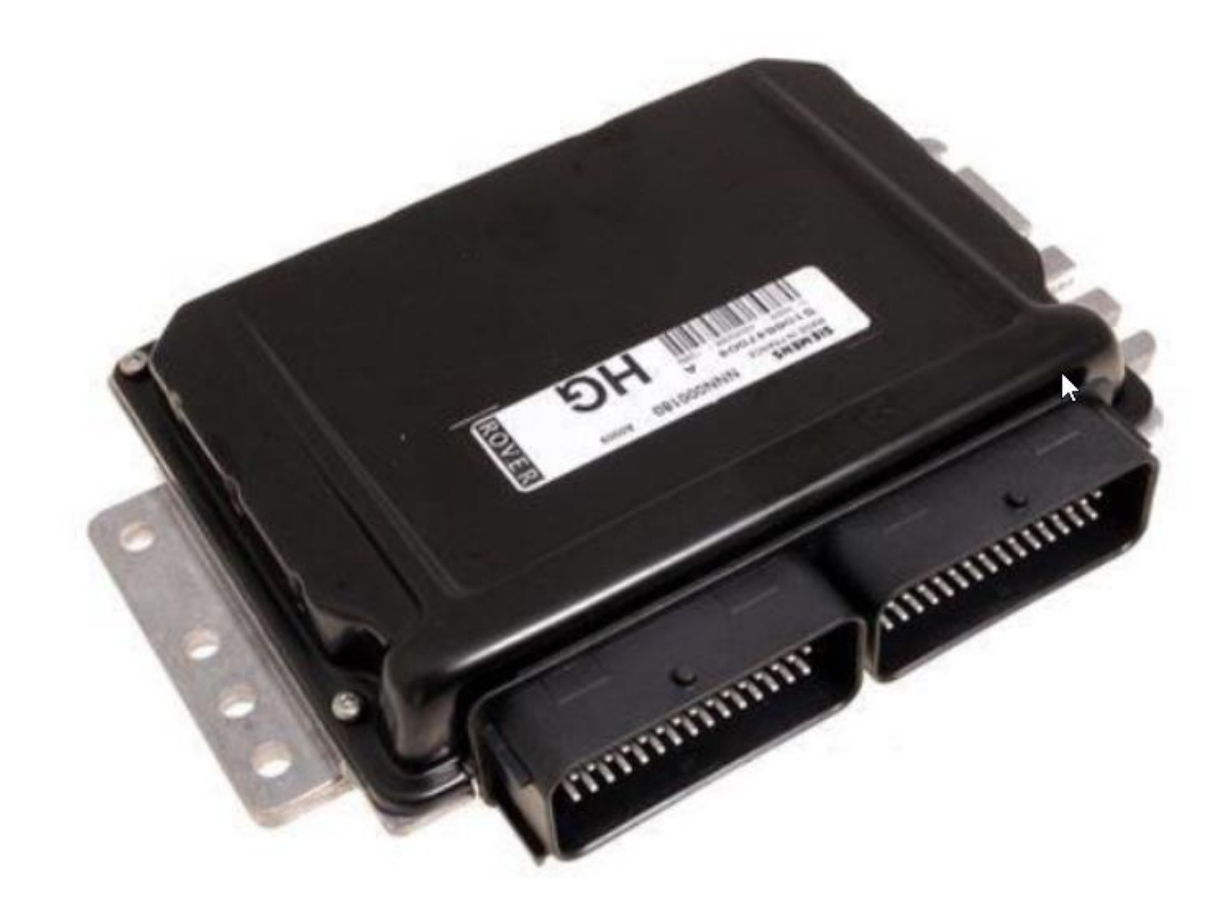

Obr.1 Electronic Control Unit [7]

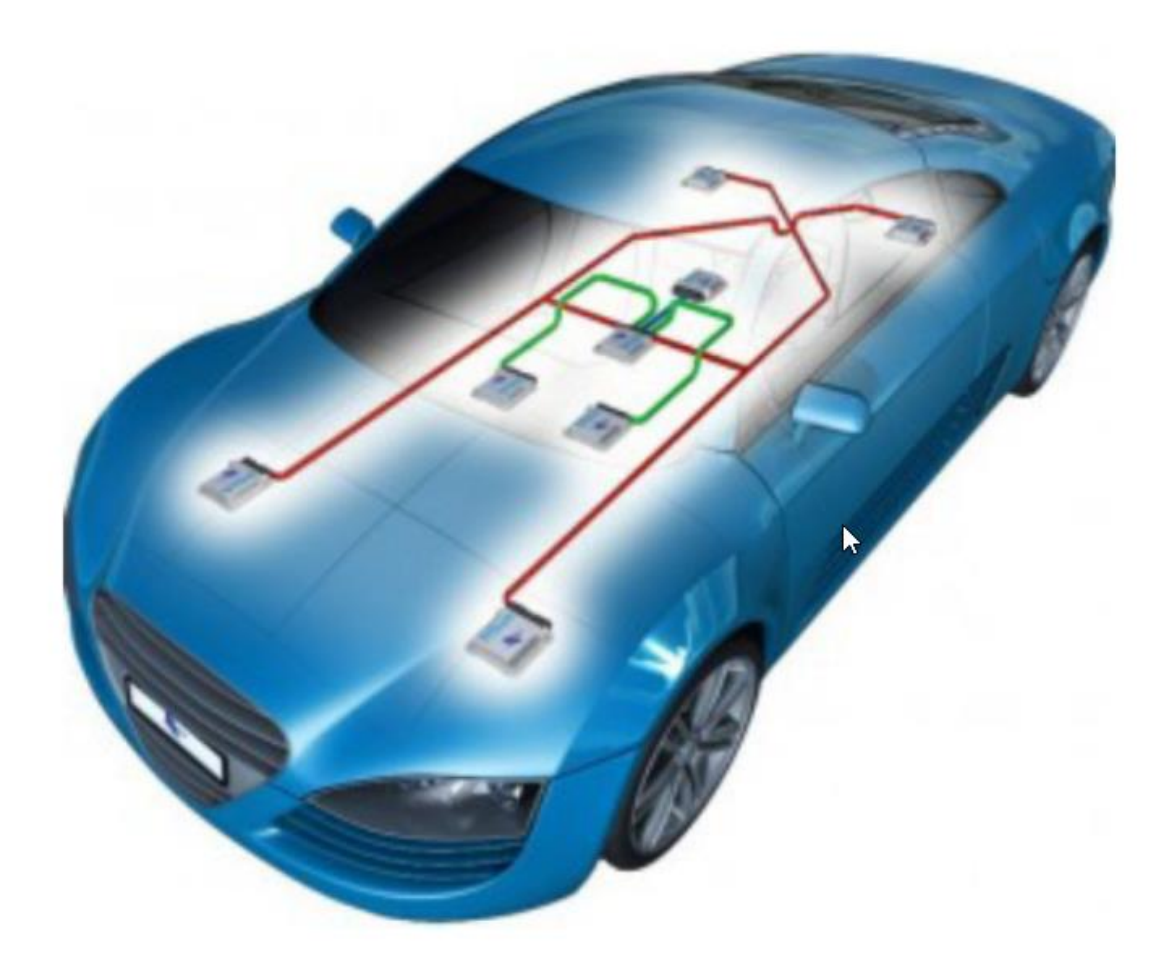

Obr.2 Příklad mikrokontrolérů ve vozidle [3]

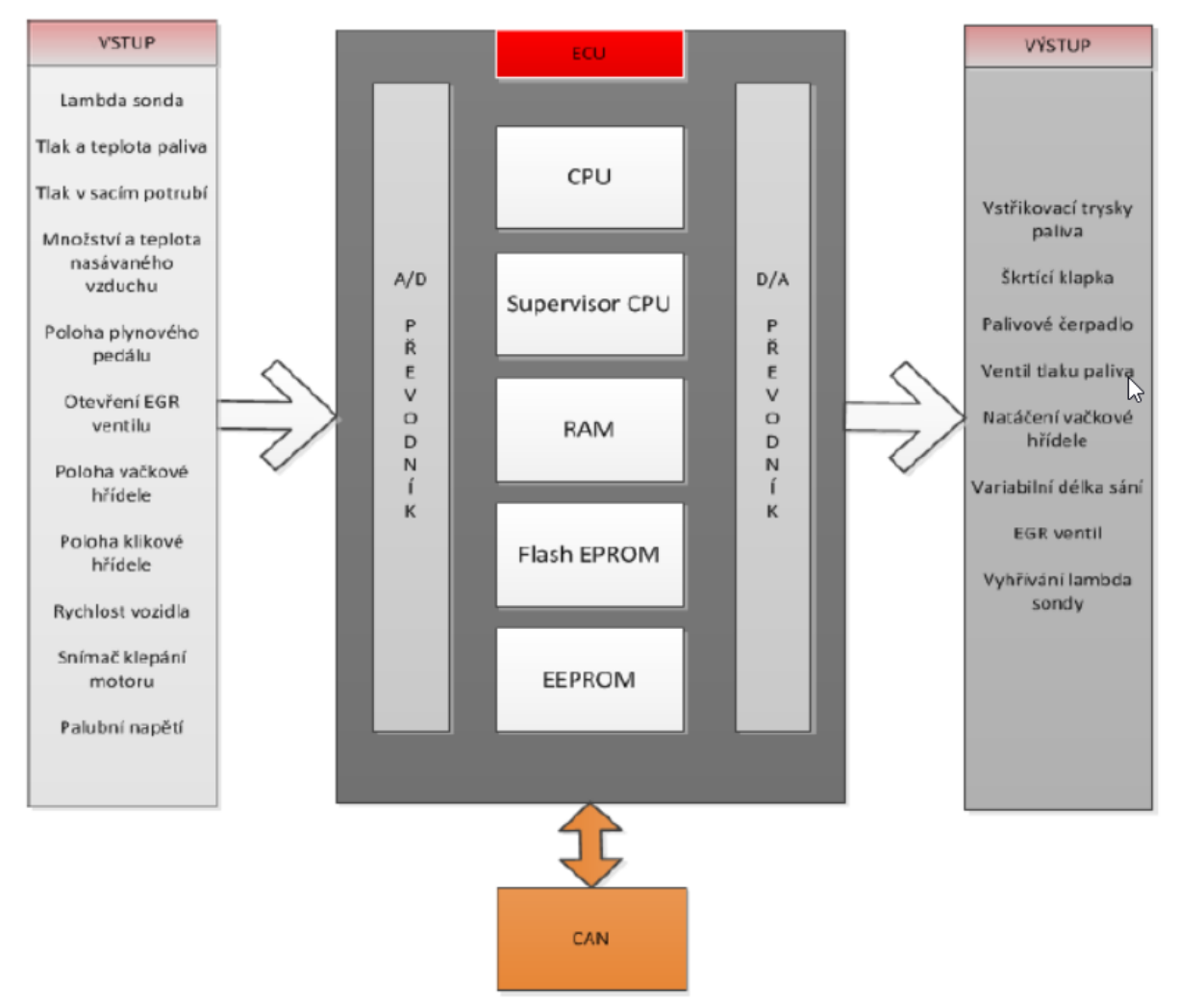

Obr.3 schéma ECU [7]

Nezbytnou součástí novodobých vozidel jsou senzory. Zprostředkovávají informace řídícím jednotkám, které následně ovlivňují aktuátory. Data ze senzorů jsou přístupná pomocí standardu OBD, aktuálně OBD-II. Mezi senzory patří např. Snímače polohy, Snímače otáček, Objemové snímače, Snímače tlaku, Snímače teploty, Lambda sonda, Snímače klepání motoru apod. Možné propojení senzorů, řídících jednotek, komunikačních kanálů ukazují obr.4 a obr.5. Obrázek obr.6 zobrazuje jako příklad propojení řídících jednotek jejich zapojení v Škoda Felicia.

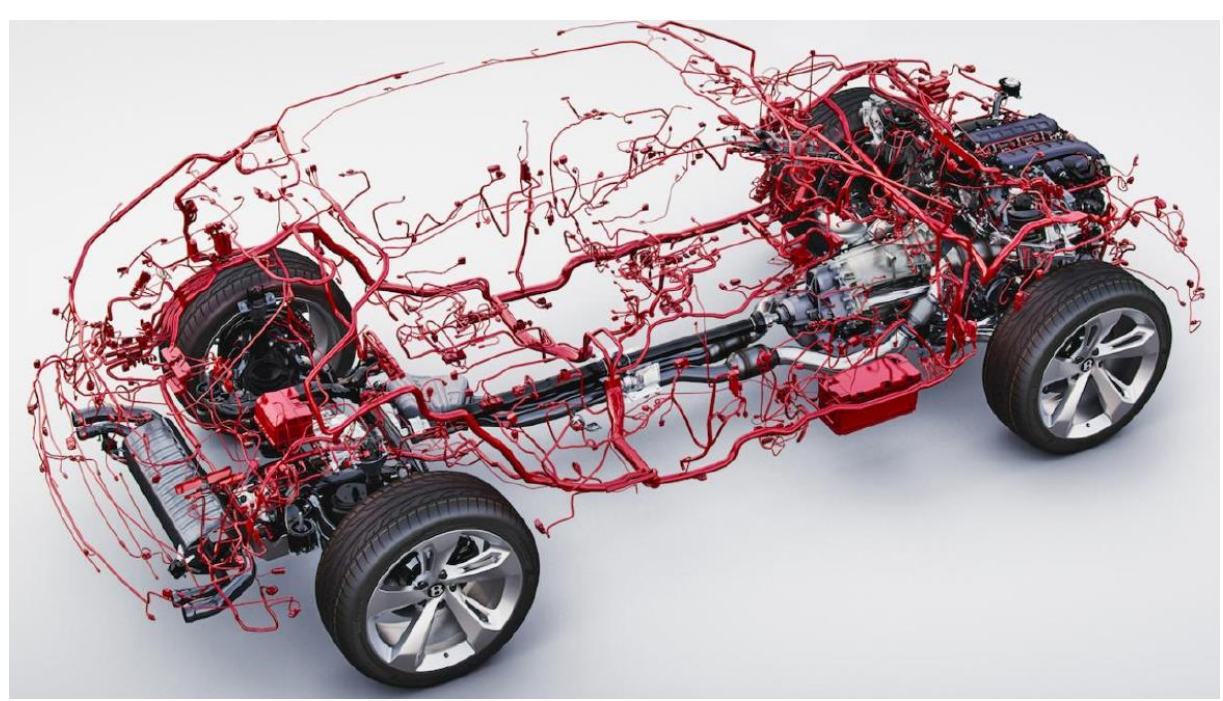

Obr.4 Grafický model elektroinstalace moderních automobilů [12]

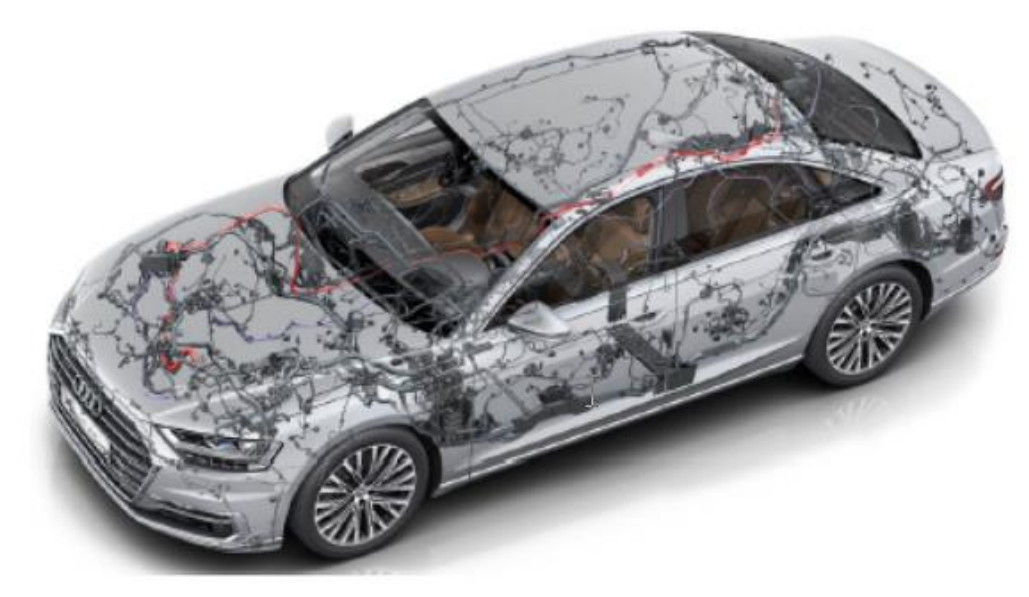

Obr.5 Ilustrační schéma vedení komunikačních kanálů, senzorů a řídících jednotek ve vozidle Audi A8 2018 [10]

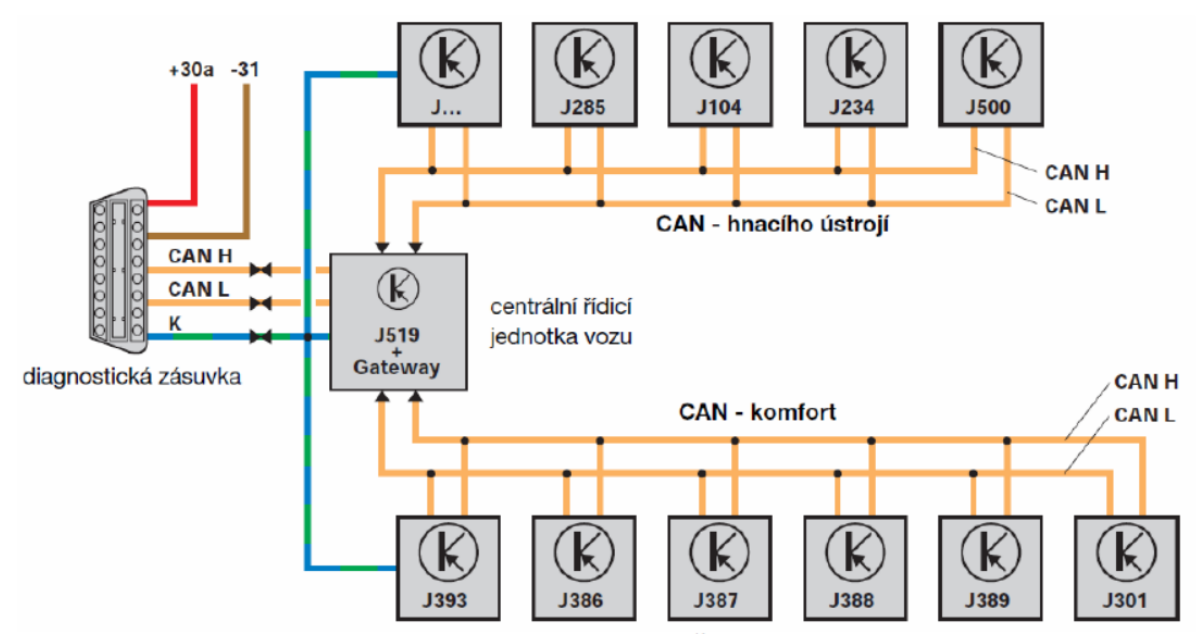

Obr 6. Zapojení řídících jednotek v automobilu Škoda Fabia, převzato z [5]

### 3. Palubní diagnostika

Palubní diagnostika, neboli On-Board Diagnostic (zkráceně OBD), je výraz využívaný v automobilovém průmyslu pro schopnost vozidla vlastní diagnostiky a nahlášení chyb. Palubní diagnostika umožňuje mechanikovi nebo vlastníkovi automobilu přístup k informacím o závadách a aktuálním stavu senzorů. Senzory mají za úkol sledovat komponenty, jejichž chybným fungováním by mohlo dojít k nadměrnému vylučování emisí z automobilu. Množství informací, které je uživatel schopen získat, razantně narostl od 80. let minulého století, kdy se objevily první implementace OBD. Nárůst byl způsoben stále se zvyšujícím počtem ECU ve vozidlech a snahou automatizovat různé funkce automobilu. OBD poskytuje mimo jiné i aktuální informace o stavu vozidla (stav palivové nádrže, stav světel apod.) [4]. Aktuálním systémem OBD je OBD-II, který je zabudován přímo ve vozidle, čímž je schopen udržovat stav vozidla, kterého automobil nabýval při výskytu poruchy. Přichází se standardizací diagnostického konektoru a přesně daným popisem pinů. Jedním z nich je pin poskytující energii pro diagnostická zařízení, čímž se eliminuje potřeba připojovat diagnostiku zvlášť do elektřiny. OBD-II určuje, které parametry automobilu je možné sledovat, a jak pro ně kódovat data. Obsahuje také rozšířený seznam chybových kódů s pevně daným formátem zpráv. Díky této standardizaci je možné pomocí jednoho diagnostického zařízení diagnostikovat jakýkoliv automobil, který obsahuje OBD-II. I když prostřednictvím standardizace mohou být přenášeny pouze kódy a data související s emisemi, stal se OBD-II konektor jediným diagnostickým konektorem u mnoha výrobců automobilů, kterému rozšířili jeho diagnostické schopnosti.

#### 3.1.OBD-II konektor

Konektor je umístěn maximálně 60 centimetrů od volantu. Jedná se o 16ti pinový konektor typu samice, jehož vizuální podobu je možné vidět na obr.7. Řídí se standardem SAE J1962, který jasně definuje výstup každého z pinů.

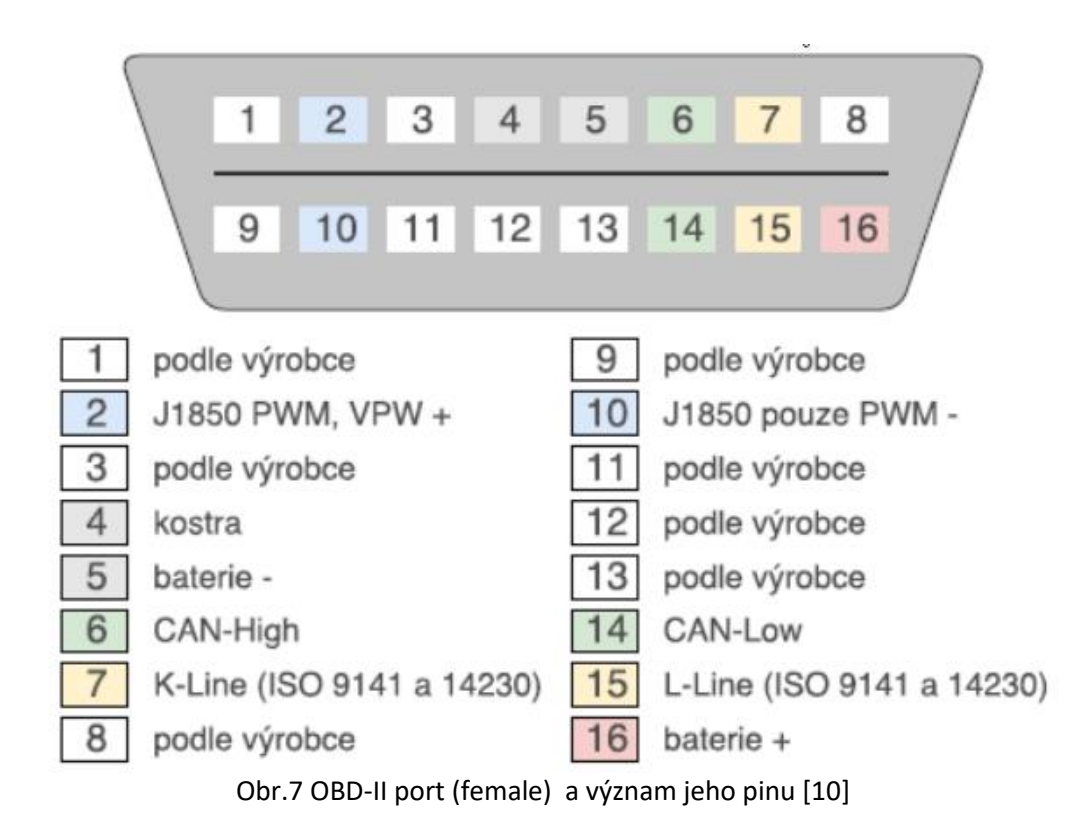

Vidíme, že piny 1,3, 8, 9, 11, 12 a 13 zde nejsou definovány a jsou definovány výrobcem. Následující tabulka tab.1 ukazuje , jak jsou definovány pro koncernem VW a francouzským koncernem PSA (především Peugeot, Citroën a DS)

|     | Peugeot modely |                               | Škoda Fabia |                 |  |
|-----|----------------|-------------------------------|-------------|-----------------|--|
| Pin | Název pinu     | Popis                         | Název pinu  | Popis           |  |
| 2   | K-Line         | Diagnostika topení a          | J1850 Bus+  |                 |  |
|     |                | klimatizace                   |             |                 |  |
| 3   |                | Smysl otáčení motoru          | CAN-H       | Hnací ústrojí   |  |
| 4   | CGND           | Kostra vozidla                | CGND        | Kostra vozidla  |  |
| 5   | SGND           | Kostra signálu                | SGND        | Kostra signálu  |  |
| 6   | CAN-H          | J-2284                        | CAN-H       | Hnacího ústrojí |  |
| 7   | K-Line         | Diagnostika motoru a          | K-Line      | (ISO 9141-2 a   |  |
|     |                | převodovky                    |             | ISO 14230-4)    |  |
| 8   |                |                               | CAN-L       | komfort         |  |
| 9   |                |                               | CAN-L       | komfort         |  |
| 10  | K-Line         | Diagnostika modulu volantu    | J1850 Bus-  |                 |  |
| 11  | K-Line         | Moduly Anti-thief, tlaku      | CAN-L       | Hnací ústrojí   |  |
|     |                | vzduchu v pneumatikách, apod. |             |                 |  |
| 12  | K-Line         | ABS/ESP diagnostika           |             | stínění         |  |
| 13  | K-Line         | Diagnostika Airbagu           |             |                 |  |
| 14  | CAN-L          | J-2284                        | CAN-L       | Hnací ústrojí   |  |
| 15  | L-Line         | Diagnostika motoru a          | L-Line      | (ISO 9141-2 a   |  |
|     |                | převodovky                    |             | ISO 14230-4)    |  |
| 16  | +12 V          | Akumulátor                    | +12 V       | Akumulátor      |  |

Tab.1 zapojení pinů konektoru koncernu PSA a koncernu VW [6]

V této tabulce vidíme, že piny definované výrobci souvisí s K-Line, L-Line či CAN. Jejich popis najedeme v [6]. Pro komunikaci s řídícími jednotkami jsou totiž předepsány komunikační protokoly. Ty jsou dány normami ISO 9141 a ISO 14230. Podle nich ECU musí mít jednu nebo dvě komunikační linky, K nebo K a L. Připojení linek K a L z jedné nebo více ECU dohromady tvoří sběrnicový systém. Signály používají kódování NRZ a jsou vztaženy ke 12 V, což je napětí autobaterie.

Další možností komunikace je využití sběrnice CAN-BUS. CAN-BUS vyvinula firma Bosch. Jedná se o protokol pro sériovou multiplexní komunikaci s vysokou přenosovou rychlostí, zjednodušeným propojením a tím větší přehledností a kvalitním zajištěním dat. Výhodou CAN je, že se využívá stejná sběrnice jako pro normální komunikaci mezi řídícími jednotkami. Sběrnici CAN BUS principielně ukazuje následující obr.8.

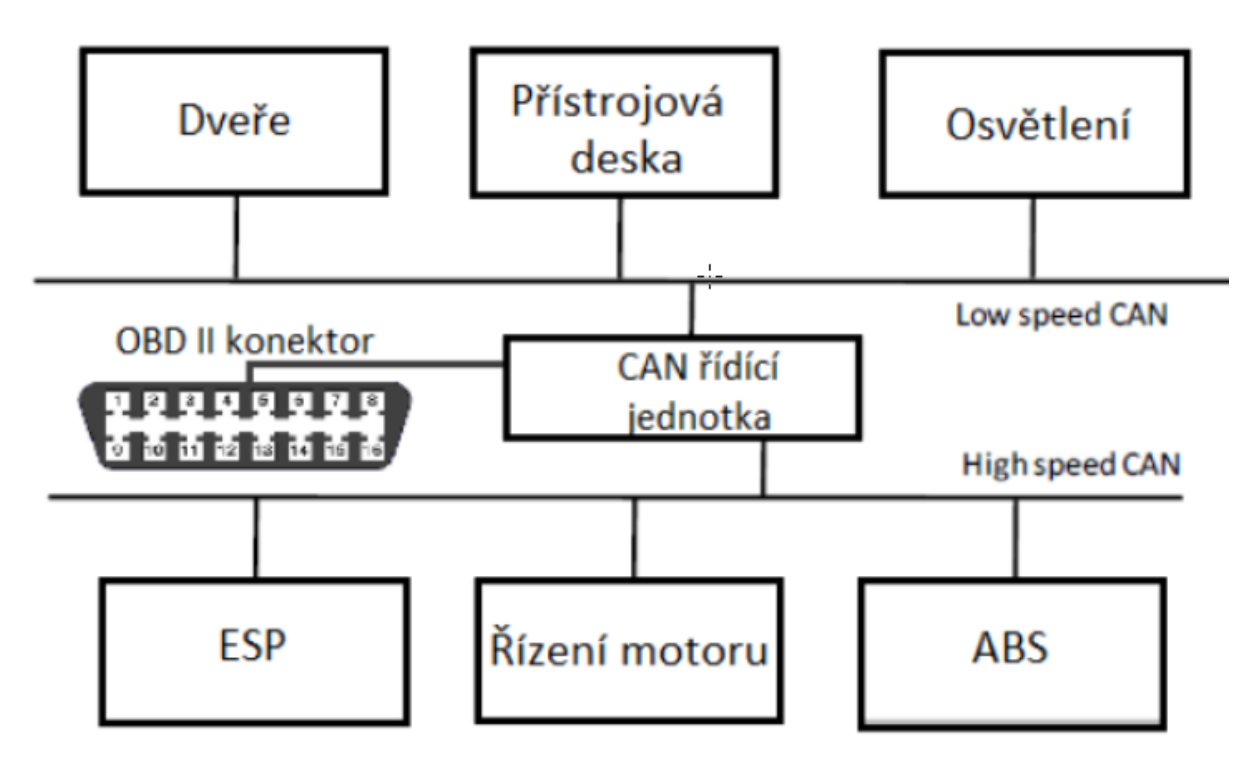

Obr.8 Sběrnice CAN BUS, převzato z [12]

### 3.1. Prostředky pro komunikaci s řídící jednotkou [14]

#### 3.1.1. Interpret OBD II

K realizaci komunikace mezi OBD II a digitální linkou na straně PC slouží převodník, který v nejjednodušším případě konvertuje napěťové úrovně signálu mezi sériovým portem a TTL logikou. Tato varianta je sice jednodušší na hardwarové provedení převodníku, ovšem celou komunikaci je nutné řešit programově. To znamená, že je nutné sběrnici iniciovat a budit v definovaných intervalech. Dále se komunikuje s jednotkou pomocí kompletních paketů podle normy SAE. (posílat hlavičky paketu).

Další variantou je převodník – iterpret. Tento interpret je již hardwarove složitejší a obsahuje mikroprocesor, který se stará jednak o komunikaci s počítacem po sériovém portu, tak o komunikaci s řídící jednotkou podle normy SAE. Jádro převodníku tvoří mikroprocesor firmy Microchip s firmwarem starajícím se o komunikaci. Jedná se o komerční obvod nesoucí označení ELM XXX, např. ELM327 viz obr.9. Fyzicky je převodník řešen tak, že obsahuje konektor pro propojení s diagnostickou zásuvkou a přímo v jeho těle je integrována veškerá elektronika. Komunikace s počítacem je bezdrátově pomocí bluetooth.

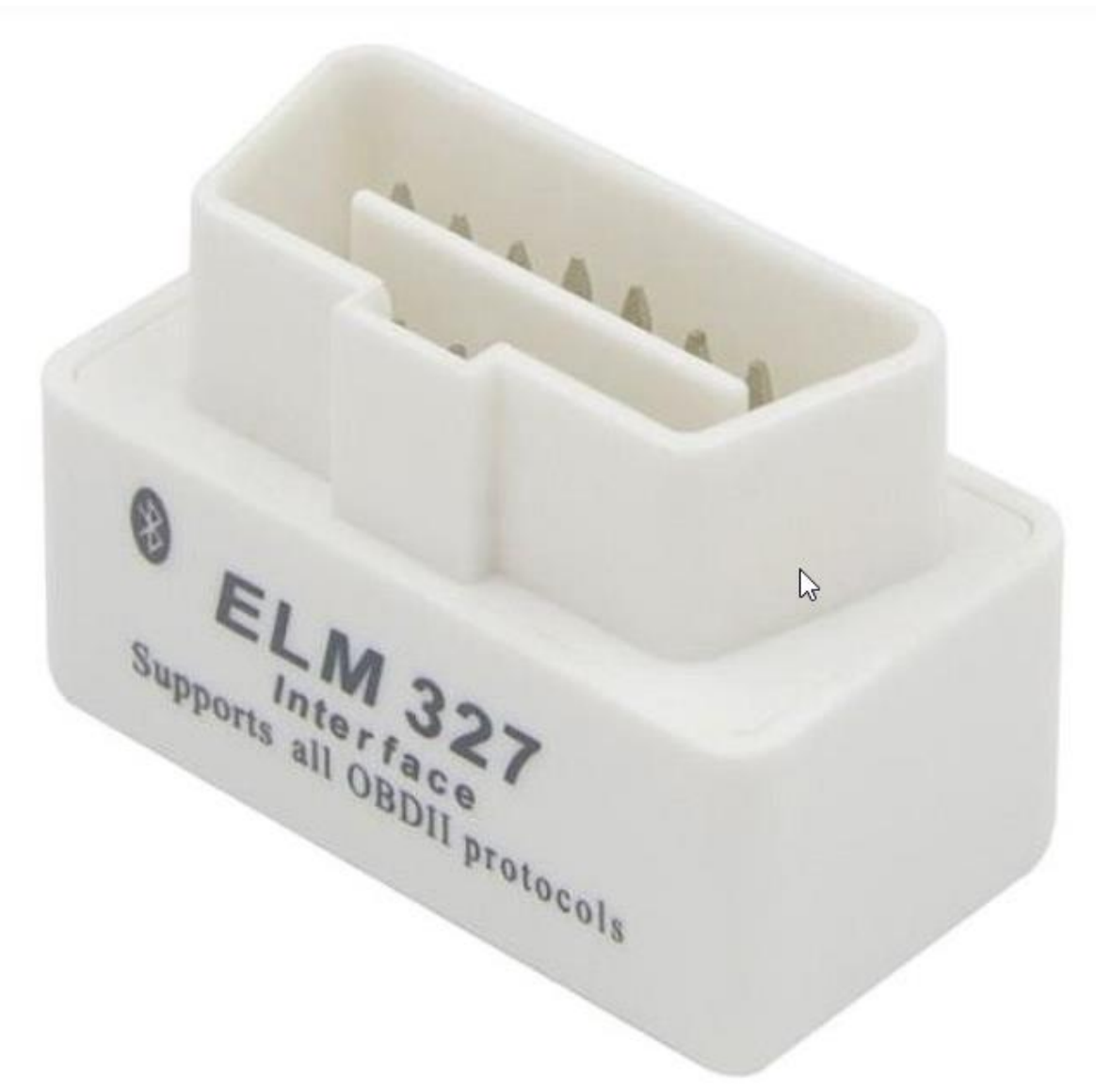

Obr.9 Mobilly OBD-II BT [17]

Komunikace převodníku s počítačem může být i pomocí USB, obr.10.

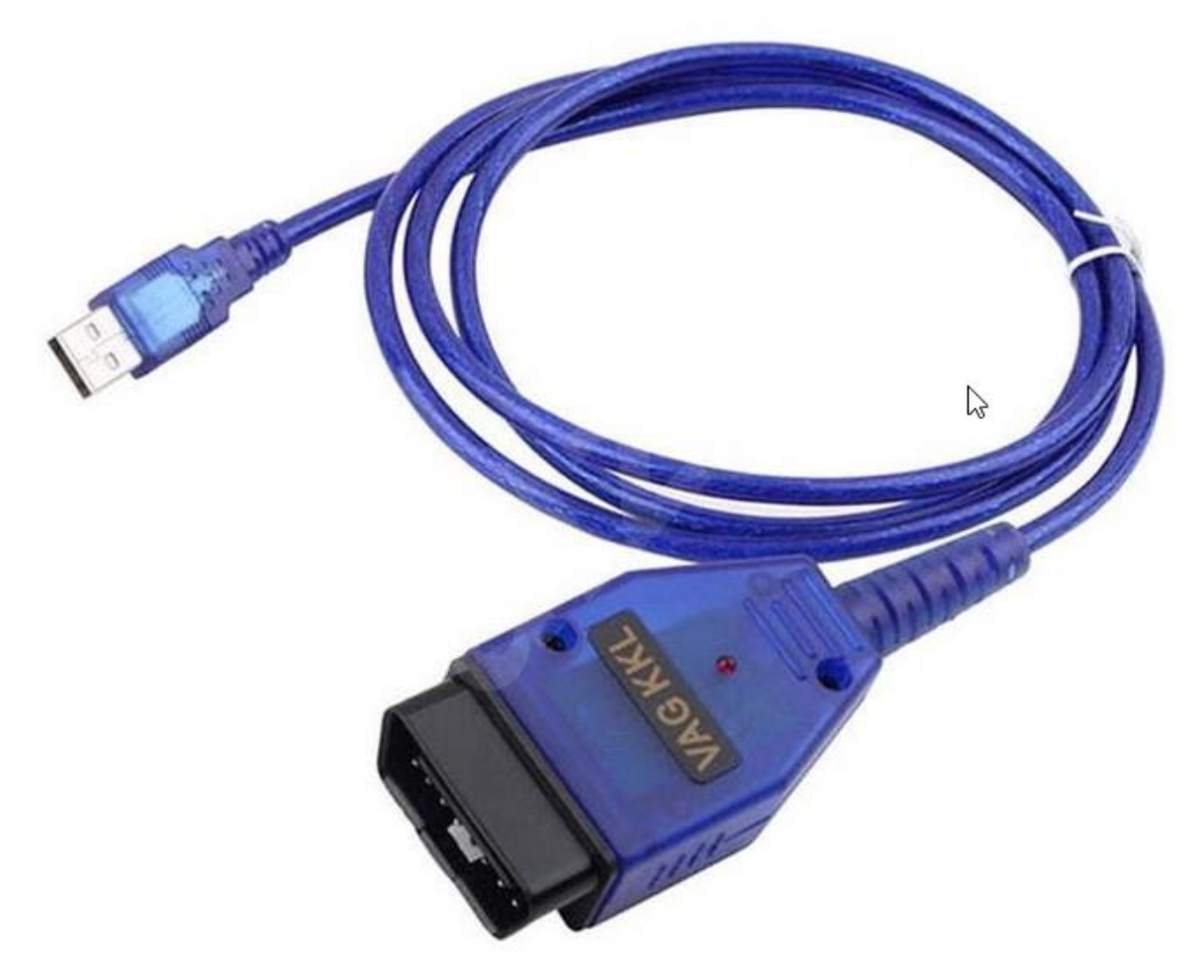

Obr.10 Mobilly USB VAG OBD-II kabel [18]

Pokud jde o sw vybavení počítače, informaci o různých aplikacích najdeme např. v [4] nebo [10].Práce [10] se navíc zabývá návrhem vlastní aplikace OBD Robot pomocí Android Studia.

### 4.Chiptuning

Lokalizace dat v řídící jednotce není standardizovaná, tak pouze výrobce ví, kde jsou uložena konkrétní data. Tyto informace se tedy mohou dostat k některým "VIP klientům" prostřednictvím originální dokumentace. V praxi získat tento dokument obzvláště u novějších automobilů je takřka nemožné a je nutné postupovat metodou "reverse enginering". Tato metoda je založena na diagnostických testech vstupů a výstupů řídící jednotky (dále jen ECU), podle nichž se určuje, které paměťové prostory jsou k jakým účelům využívány. V posledních letech výrobci automobilů podnikají kroky zaměřené proti neautorizovanému přístupu, které mají snahu zkomplikovat komunikaci externího zařízení s automobilem. Tímto se snaží, aby majitelé automobilů využívali pouze autorizované servisy. Bez profesionálního vybavení lze provádět libovolné úpravy ECU dvěma způsoby. Je možné komunikovat přes OBD2 diagnostickou zásuvku, kde je nutné u nových generací ECU překonat ochranné algoritmy. Nebo pomocí BDM rozhraní přistupovat přímo ke konkrétnímu integrovanému obvodu (EEPROM). Tato druhá varianta vyžaduje speciální zařízení. Nevýhodou BDM přístupu je nutnost demontovat ECU z automobilu. Výhodou je jednak snadnější přístup k datům, ale především při přerušení během aktualizace firmware ECU, nebo při zapsání chybných dat, řídící

jednotka přes OBD2 nekomunikuje. Ke stavu, kdy ECU se chybně přeprogramuje, může dojít, když dojde k poklesu napětí nebo při silném rušení [5].

Existuje celá řada úprav, které se ukrývají pod pojmem chiptuning. Důležité je poznamenat, že chiptuning lze provádět pouze u vozů vybavených ECU. Dále platí, že jak šel technický pokrok kupředu a do automobilů se dostávalo stále více elektroniky, otevřely se dveře také širokému spektru parametrů, které lze na vozidle sledovat a měnit. ECU jsou stále propracovanější, takže u současných vozidel lze sledovat a měnit daleko více parametrů a hodnot než u starších vozidel, ve kterých bylo implementováno mnohem méně elektroniky a snímačů.

# 5. Programování Power Architekture MCU pro automotive

V roce 2015 se NXP a Freescale spojují ve 4. největší světovou společnost vyrábějící polovodiče a největšího dodavatele pro automobilový průmysl [29]. Její MCU pro řídící jednotky jsou založeny na IBM POWER architecture. Jejich vývoj usnadnilo to, že společně s STMicroelectronics vytvořili společný návrhářský tým a sladili výrobní technologie [30]. Např. Freescale a STMicroelectronics vyvinuly dvoujádrový mikrokontrolér Power Architecture pro aplikace kritické z hlediska bezpečnosti v automobilech [31]. Např. na [32] najdeme článek NXP MPC5xxx / ST SPC5 Microcontrollers začínající větou: Technologie Power Architecture®, společný vývoj ST a NXP, lze nalézt v 32bitových automobilových mikrokontrolérech poskytovaných oběma společnostmi. Dále popisuje řadu MPCxxxx firmy Freescale konkrétně MPC56xx, MPC57xx a MPC58xx a řadu SPC5 firmy STMicroelectronics, mající podřady SPC56, SPC57 a SPC58.

Posledně jmenovanou využijeme nyní při našich prvních krocích při programování MCU pro automotive. Máme totiž k dispozici startkit AEK-MCU-C1MLIT1 s MCU SPC582B60E1 a startkit AEK-MCU-C4MLIT1 s MCU SPC58EC80E5. Řada SPC58 se vyznačuje i hardwarovou podporou bezpečnosti, viz např. článek na HW serveru [33].

Pro tvorbu našich projektů použijeme free IDE SPC5Studio popř. AutoDevKit Studio. AutoDevKit<sup>™</sup> je ekosystém zahrnující softwarové a firmwarové komponenty pro nastavení prototypu aplikace. Umožní vývojáři programování aplikace na vysoké úrovni, aniž by musel znát technické detaily hardwaru. Lze však i přistupovat k pokročilým funkcím a funkcím na nízké úrovni [20]. Následující linky [21] až [28] jsou linky na osm kapitol **AutoDevKit<sup>™</sup> detailed tutorial**. Užitečné informace při tvorbě našich prvních projektů pro automotive najdeme v italských magisterských pracech [2] a [3].

# Práce s startkitem AEK-MCU-C1MLIT1

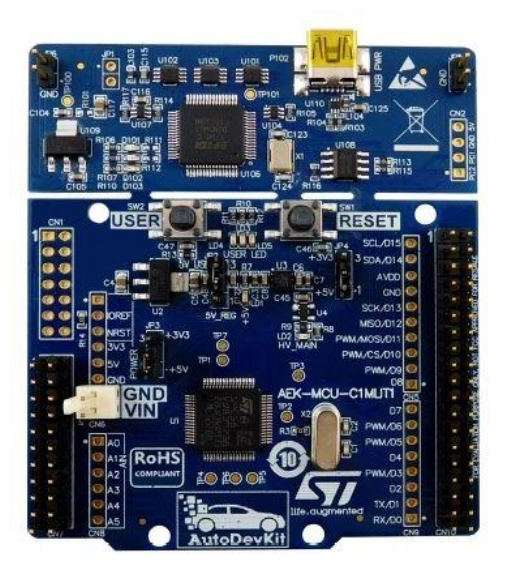

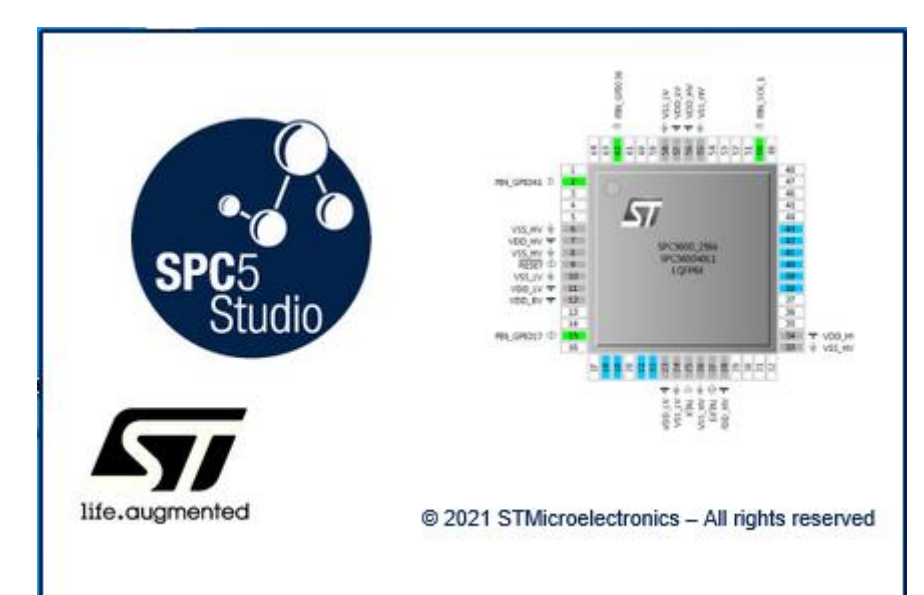

Nejprve si vyzkoušíme příklad od výrobce. Spustíme SPC5studio

| SPC5Studio Launcher                                                                         | × |
|---------------------------------------------------------------------------------------------|---|
| Select a directory as workspace                                                             |   |
| SPC5Studio uses the workspace directory to store its preferences and development artifacts. |   |
| Workspace: C:\SPC5Studio-6.0\workspace                                                      | ] |
|                                                                                             |   |
| Use this as the default and do not ask again                                                |   |
| Recent Workspaces                                                                           |   |
| Launch Cancel                                                                               |   |

Klikneme na Launch

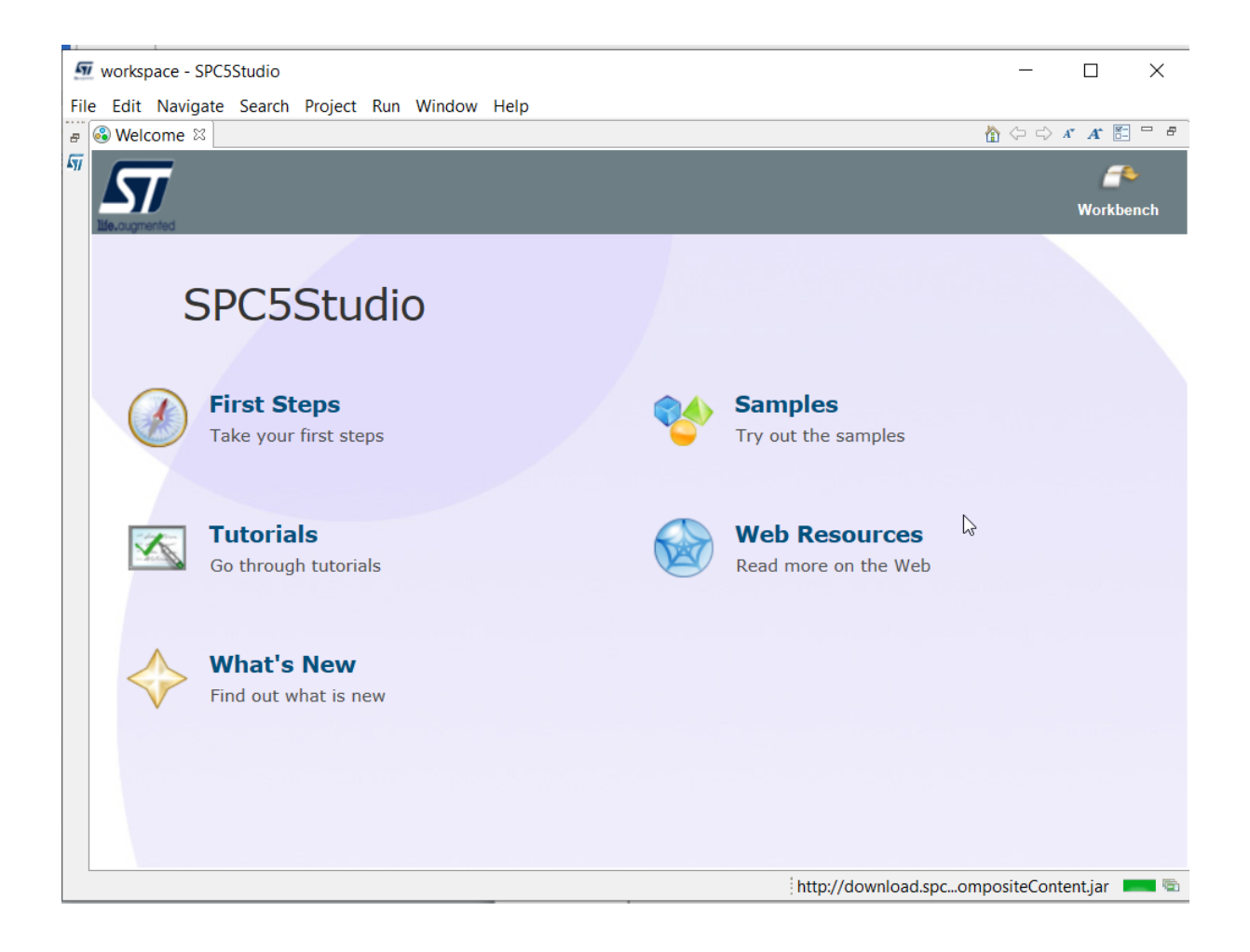

#### Zavřeme Welcome panel.

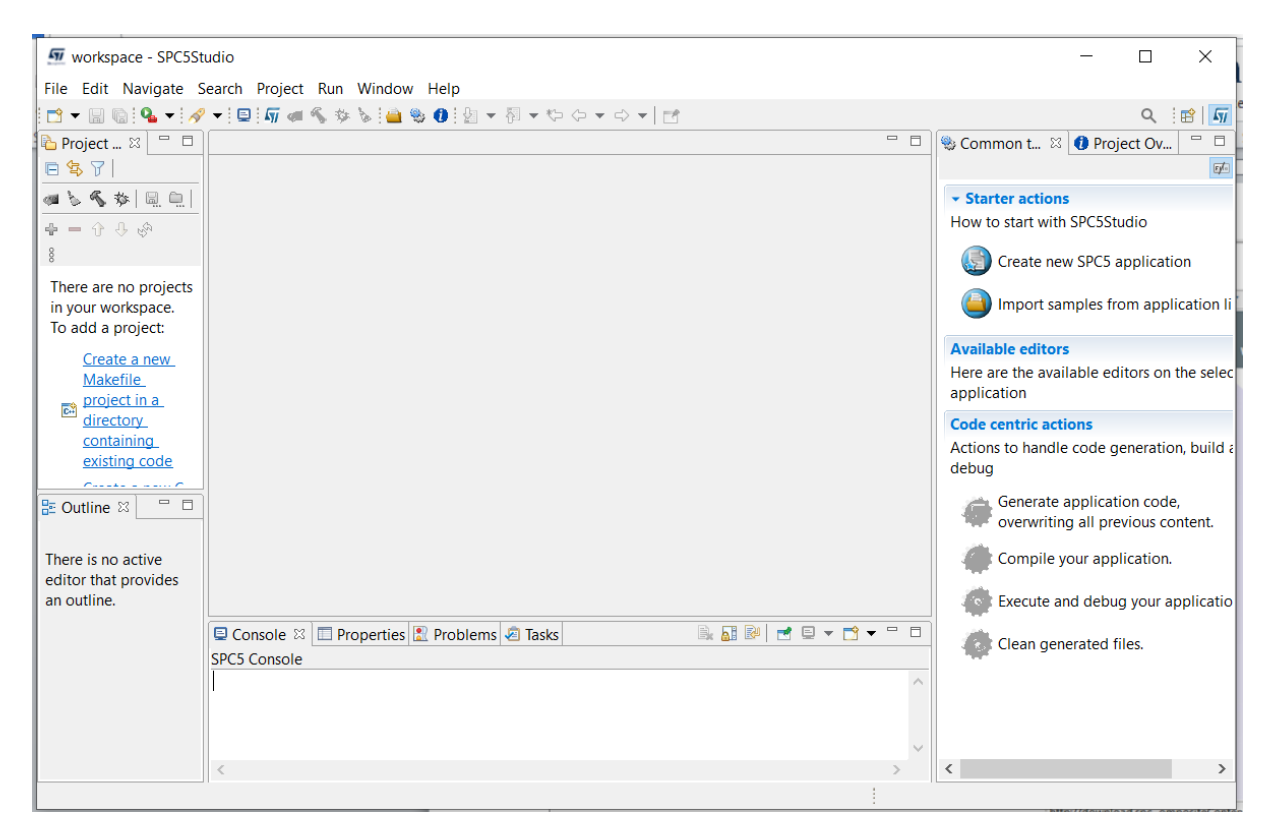

#### Klikneme na

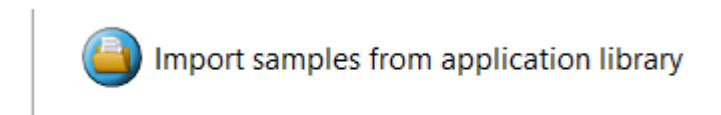

#### Dostaneme

| SPC5Studio Wizard                                   |                                   |                 |             |                 |                 | ×         |
|-----------------------------------------------------|-----------------------------------|-----------------|-------------|-----------------|-----------------|-----------|
| SPC5Studio Wizard<br>Import Application(s) from SPG | C5Studio Application template lib | ary.            |             |                 |                 | Ide.ougme |
| SPC5Studio Impor                                    | t application Wizard              |                 |             |                 |                 |           |
| Step 1:                                             |                                   |                 |             |                 |                 |           |
| Select a family:                                    |                                   |                 | 6           |                 |                 |           |
| All families                                        |                                   | ~ /             | Concernt    |                 |                 |           |
| Select a product line:                              |                                   |                 | Driving     |                 |                 |           |
| All lines                                           |                                   | ~               |             |                 |                 |           |
| Select a device:                                    |                                   |                 |             |                 |                 |           |
| All devices                                         |                                   | ~               |             |                 |                 |           |
| Select an evaluation board                          | :                                 |                 |             |                 |                 |           |
|                                                     | 2.<br>2. jer                      |                 |             |                 |                 |           |
| SPC560B64A100S                                      | SPC560BADPT144S                   | SPC560BxL3-ADIS | SPC560B-DIS | SPC560BADPT176S | SPC560D-DIS     |           |
|                                                     |                                   |                 |             |                 |                 |           |
| SPC560P-DISP                                        | STEVAL-TTM002V1                   | SPC563M DIS     | SPC564A DIS | SPC56EC74A1765  | SPC56EL70L5DISP | ~         |

# Nejprve vybereme family

20

Select a family:

| All families | ~ |
|--------------|---|
| All families |   |
| SPC56        |   |
| SPC57        |   |
| SPC58        |   |
|              |   |

Zvolíme SPC58

# Step 1:

| Select a family:            |            |        |
|-----------------------------|------------|--------|
| SPC58                       | $\searrow$ | $\sim$ |
| Select a product line:      |            |        |
| All lines                   |            | $\sim$ |
| Select a device:            |            |        |
| All devices                 |            | $\sim$ |
| -Solart an avaluation board |            |        |

# Potom zvolíme product line

| SPC5Studio Import applicatio | on Wizard |        |
|------------------------------|-----------|--------|
| Step 1:                      |           |        |
|                              |           |        |
| Select a family:             |           |        |
| SPC58                        | 6         | ,      |
| Select a product line:       |           |        |
| All lines                    |           | ,      |
| All lines                    |           |        |
| BERNINA-Line                 |           |        |
| CHORUS1M-Line                |           |        |
| CHORUS2M-Line                |           |        |
| CHORUS4M-Line                |           |        |
| CHORUS6M-Line                |           |        |
| CHORUS10M-Line               |           |        |
| EIGER-LINE                   |           |        |
|                              |           | 18 ° E |

Vybereme CHORUS1M-Line

| SPC5Studio Import application Wizard |     |        |
|--------------------------------------|-----|--------|
| Step 1:                              |     |        |
|                                      |     |        |
| Select a family:                     |     |        |
| All families                         |     | $\sim$ |
| Select a product line:               |     |        |
| CHORUS1M-Line                        |     | ~      |
| Select a device:                     | Ν   |        |
| All devices                          | 1/2 | $\sim$ |
| Select an evaluation board:          |     |        |

A nakonec vybere **device**, zvolíme **SPC582B-DIS**. Má stejný MCU SPC58B60E1 a stejné připojení tří barevných LED a usr tlačítka jako náš startkit **AEK-MCU-C1MLIT1**, který v nabídce bohužel ještě není

#### 🐖 SPC5Studio Wizard

#### SPC5Studio Wizard

Import Application(s) from SPC5Studio Application template library.

| SPC5Studio Import application Wizard |         |   |
|--------------------------------------|---------|---|
| Step 1:                              |         |   |
| Select a family:                     |         |   |
| All families                         | ~       |   |
| Select a product line:               |         |   |
| CHORUS1M-Line                        | ~ SPC58 | 2 |
| Select a device:                     |         | ( |
| SPC582B60E1                          | $\sim$  |   |
| Select an evaluation board:          |         |   |

# A následně klikneme na tlačítko Next.

# Objeví se

| 5Studio Wizard                                                                                                    |                                                                                                    |                                                                                                    |                                                                                                    |                                                                                                    |                                                                                                    |                                                                                                    |                                                                                                | 5          |
|----------------------------------------------------------------------------------------------------|----------------------------------------------------------------------------------------------------|----------------------------------------------------------------------------------------------------|----------------------------------------------------------------------------------------------------|----------------------------------------------------------------------------------------------------|----------------------------------------------------------------------------------------------------|----------------------------------------------------------------------------------------------------|------------------------------------------------------------------------------------------------|------------|
| t least one application sh                                                                                                    | hall be select                                                                                                    | ed!                                                                                                    |                                                                                                    |                                                                                                    |                                                                                                    |                                                                                                    |                                                                                                | life.ougme |
| SPC5Studio Impo                                                                                                    | ort applie                                                                                                    | cation Wizard                                                                                                    |                                                                                                    |                                                                                                    |                                                                                                    |                                                                                                    |                                                                                                |            |
| tep 2:                                                                                                    |                                                                                                    |                                                                                                    |                                                                                                    |                                                                                                    |                                                                                                    |                                                                                                    |                                                                                                |            |
| mplate library for selecte                                                                                                    | ed lines / eva                                                                                                    | luation boards.                                                                                                    |                                                                                                    |                                                                                                    |                                                                                                    |                                                                                                    |                                                                                                |            |
| Select your search param                                                                                                    | eters:                                                                                                    |                                                                                                    |                                                                                                    |                                                                                                    |                                                                                                    |                                                                                                    |                                                                                                |            |
| Board                                                                                                    | Driver                                                                                                    | s                                                                                                    | RTOS                                                                                                    |                                                                                                    |                                                                                                    |                                                                                                    |                                                                                                | ^          |
| O SPC582B_DIS                                                                                                    | O Ser                                                                                                    | ial                                                                                                    | O FreeRTOS                                                                                                    |                                                                                                    |                                                                                                    |                                                                                                    |                                                                                                |            |
|                                                                                                    | O PAL                                                                                                    |                                                                                                    | O OSLess                                                                                                    |                                                                                                    |                                                                                                    |                                                                                                    |                                                                                                |            |
|                                                                                                    | O STN                                                                                                    | 1                                                                                                    |                                                                                                    |                                                                                                    |                                                                                                    |                                                                                                    |                                                                                                |            |
|                                                                                                    | O Flas                                                                                                    | in .                                                                                                    |                                                                                                    |                                                                                                    |                                                                                                    |                                                                                                    |                                                                                                |            |
|                                                                                                    |                                                                                                    |                                                                                                    |                                                                                                    |                                                                                                    |                                                                                                    |                                                                                                    |                                                                                                | •          |
| Choose your sample app                                                                                                    | diantinus (A.                                                                                                    | and the second second sec |                                                                                                    |                                                                                                    |                                                                                                    |                                                                                                    |                                                                                                |            |
| 2                                                                                                    | Silcation: Ap                                                                                                    | plication name filter to                                                                                                    | ext                                                                                                    |                                                                                                    |                                                                                                    |                                                                                                    |                                                                                                | <b>E</b>   |
| Application Name                                                                                                    |                                                                                                    | Description                                                                                                    | ext                                                                                                    | Devices                                                                                                    | Board                                                                                                    | Drivers                                                                                                    | RTOS                                                                                           |            |
| Application Name                                                                                                    | PU Test Ap                                                                                                    | Description<br>Test application for t                                                                                                    | ext<br>he SPC582Bxx create                                                                                                    | Devices<br>SPC582B60                                                                                                    | Board<br>SPC582                                                                                           | Drivers<br>PAL WK                                                                                                    | RTOS<br>OSLess                                                                                 | •          |
| Application Name SPC582Bxx_RLA WK SPC582Bxx_RLA SW                                                                                                    | PU Test Ap<br>T Test Appl                                                                                                    | Description<br>Description<br>Test application for the<br>Test application for the                                                                                                    | ext<br>he SPC582Bxx create<br>he SPC582Bxx create                                                                                                    | Devices<br>SPC582B60<br>SPC582B60                                                                                                    | Board<br>SPC582<br>SPC582                                                                                 | Drivers<br>PAL WK<br>PAL SWT                                                                                               | RTOS<br>OSLess<br>OSLess                                                                       | •          |
| Application Name SPC582Bxx_RLA WK SPC582Bxx_RLA SW SPC582Bxx_RLA STN                                                                                                    | PU Test Ap<br>T Test Appl<br>M Test Appl                                                                                                    | Description<br>Test application for t<br>Test application for t<br>Test application for t<br>Test application for t                                                                                                    | ext<br>he SPC582Bxx create<br>he SPC582Bxx create<br>he SPC582Bxx create                                                                                                    | Devices<br>SPC582B60<br>SPC582B60<br>SPC582B60                                                                                                    | Board<br>SPC582<br>SPC582<br>SPC582                                                                       | Drivers<br>PAL WK<br>PAL SWT<br>PAL Seri                                                                                   | RTOS<br>OSLess<br>OSLess<br>OSLess                                                             |            |
| Application Name SPC582Bxx_RLA WK SPC582Bxx_RLA SW SPC582Bxx_RLA STM SPC582Bxx_RLA STM SPC582Bxx_RLA SER                                                                                                    | (PU Test Ap<br>T Test Appl<br>M Test Appl<br>RIAL Test A                                                                                                    | Description<br>Test application for the<br>Test application for the<br>Test application for the<br>Test application for the<br>Test application for the                                                                                                    | he SPC582Bxx create<br>he SPC582Bxx create<br>he SPC582Bxx create<br>he SPC582Bxx create                                                                                                    | Devices<br>SPC582B60<br>SPC582B60<br>SPC582B60<br>SPC582B60                                                                                            | Board<br>SPC582<br>SPC582<br>SPC582<br>SPC582                                                             | Drivers<br>PAL WK<br>PAL SWT<br>PAL Seri<br>PAL Seri                                                                       | RTOS<br>OSLess<br>OSLess<br>OSLess<br>OSLess                                                   | •          |
| Application Name SPC582Bxx_RLA WK SPC582Bxx_RLA SW SPC582Bxx_RLA STM SPC582Bxx_RLA SER SPC582Bxx_RLA SER SPC582Bxx_RLA SER                                                                                                    | (PU Test Ap<br>T Test Appl<br>M Test Appl<br>RIAL Test A<br>RIAL DMA T                                                                                                    | Description<br>Test application for the<br>Test application for the<br>Test application for the<br>Test application for the<br>Test application for the<br>Test application for the                                                                                                    | ext<br>he SPC582Bxx create<br>he SPC582Bxx create<br>he SPC582Bxx create<br>he SPC582Bxx create<br>he SPC582Bxx create                                                                                                    | Devices<br>SPC582B60<br>SPC582B60<br>SPC582B60<br>SPC582B60                                                                                            | Board<br>SPC582<br>SPC582<br>SPC582<br>SPC582<br>SPC582                                                   | Drivers<br>PAL WK<br>PAL SWT<br>PAL Seri<br>PAL Seri                                                                       | RTOS<br>OSLess<br>OSLess<br>OSLess<br>OSLess<br>OSLess                                         | •          |
| Application Name SPC582Bxx_RLA WK SPC582Bxx_RLA SW SPC582Bxx_RLA STM SPC582Bxx_RLA STM SPC582Bxx_RLA SER SPC582Bxx_RLA SER SPC582Bxx_RLA SER SPC582Bxx_RLA SER                                                                                                    | (PU Test Ap<br>T Test Appl<br>M Test Appl<br>RIAL Test A<br>RIAL DMA T<br>RADC Test                                                                                            | Description<br>Test application for the<br>Test application for the<br>Test application for the<br>Test application for the<br>Test application for the<br>Test application for the<br>Test application for the<br>Test application for the                                                                                                    | he SPC582Bxx create<br>he SPC582Bxx create<br>he SPC582Bxx create<br>he SPC582Bxx create<br>he SPC582Bxx create<br>he SPC582Bxx create                                                                                                    | Devices<br>SPC582B60<br>SPC582B60<br>SPC582B60<br>SPC582B60<br>SPC582B60<br>SPC582B60                                                                  | Board<br>SPC582<br>SPC582<br>SPC582<br>SPC582<br>SPC582<br>SPC582                                         | Drivers<br>PAL WK<br>PAL SWT<br>PAL Seri<br>PAL Seri<br>PAL Seri                                                           | RTOS<br>OSLess<br>OSLess<br>OSLess<br>OSLess<br>OSLess                                         |            |
| Application Name SPC582Bxx_RLA WK SPC582Bxx_RLA SW SPC582Bxx_RLA SW SPC582Bxx_RLA SER SPC582Bxx_RLA SER SPC582Bx_RLA SER SPC582Bx_RLA SER SPC582Bx_RLA SER S | CPU Test Ap<br>T Test Appl<br>M Test Appl<br>RIAL Test A<br>RIAL DMA T<br>RADC Test<br>Test Appli                                                                              | Description<br>Test application for t<br>Test application for t<br>Test application for t<br>Test application for t<br>Test application for t<br>Test application for t<br>Test application for t                                                                                                    | ext<br>he SPC582Bxx create<br>he SPC582Bxx create<br>he SPC582Bxx create<br>he SPC582Bxx create<br>he SPC582Bxx create<br>he SPC582Bxx create<br>he SPC582Bxx create<br>he SPC582Bxx create                                                                                                    | Devices<br>SPC582B60<br>SPC582B60<br>SPC582B60<br>SPC582B60<br>SPC582B60<br>SPC582B60<br>SPC582B60<br>SPC582B60                                        | Board<br>SPC582<br>SPC582<br>SPC582<br>SPC582<br>SPC582<br>SPC582<br>SPC582                               | Drivers<br>PAL WK<br>PAL SWT<br>PAL Seri<br>PAL Seri<br>PAL Seri<br>PAL Seri<br>PAL Seri                                   | RTOS<br>OSLess<br>OSLess<br>OSLess<br>OSLess<br>OSLess<br>OSLess<br>OSLess                     |            |
| Application Name<br>SPC582Bxx_RLA WK<br>SPC582Bxx_RLA SW<br>SPC582Bxx_RLA STR<br>SPC582Bxx_RLA SER<br>SPC582Bxx_RLA SER<br>SPC582Bxx_RLA SER<br>SPC582Bxx_RLA SER<br>SPC582Bxx_RLA SER<br>SPC582Bxx_RLA PW<br>SPC582Bxx_RLA PW                                                                                                    | CPU Test Ap<br>T Test Appl<br>M Test Appl<br>RIAL Test A<br>RIAL Test A<br>C Test Appli<br>M-ICU Test<br>Test Appli                                                            | Description<br>Test application for tr<br>Test application for tr<br>Test application for tr<br>Test application for tr<br>Test application for tr<br>Test application for tr<br>Test application for tr<br>Test application for tr<br>Test application for tr                                                                                                    | ext<br>he SPC582Bxx create<br>he SPC582Bxx create<br>he SPC582Bxx create<br>he SPC582Bxx create<br>he SPC582Bxx create<br>he SPC582Bxx create<br>he SPC582Bxx create<br>he SPC582Bxx create<br>he SPC582Bxx create                                                                                                    | Devices<br>SPC582B60<br>SPC582B60<br>SPC582B60<br>SPC582B60<br>SPC582B60<br>SPC582B60<br>SPC582B60<br>SPC582B60<br>SPC582B60                           | Board<br>SPC582<br>SPC582<br>SPC582<br>SPC582<br>SPC582<br>SPC582<br>SPC582<br>SPC582<br>SPC582           | Drivers<br>PAL WK<br>PAL SWT<br>PAL Seri<br>PAL Seri<br>PAL Seri<br>PAL Seri<br>PAL Seri<br>PAL SUT                        | RTOS<br>OSLess<br>OSLess<br>OSLess<br>OSLess<br>OSLess<br>OSLess<br>OSLess<br>OSLess<br>OSLess |            |
| Application Name<br>SPC582Bxx_RLA SW<br>SPC582Bxx_RLA SW<br>SPC582Bxx_RLA STM<br>SPC582Bxx_RLA STM<br>SPC582Bxx_RLA STM<br>SPC582Bxx_RLA STM<br>SPC582Bxx_RLA STM<br>SPC582Bxx_RLA PTT<br>SPC582Bxx_RLA PTT<br>SPC582Bxx_RLA PTT<br>SPC582Bxx_RLA PTT                                                                                                    | CPU Test Ap<br>T Test Appl<br>M Test Appl<br>RIAL Test A<br>RIAL Test A<br>C Test Appli<br>M-ICU Test<br>Test Appli<br>Test Appli<br>Test Appli                                | Distriction name filter to<br>Description<br>Test application for th<br>Test application for th<br>Test application for th<br>Test application for th<br>Test application for th<br>Test application for th<br>Test application for th<br>Test application for th<br>Test application for th                                                                                                    | ext<br>he SPC582Bxx create<br>he SPC582Bxx create<br>he SPC582Bx create<br>he SPC582Bx create<br>he SPC582Bx create<br>he SPC582Bx create<br>he SPC582Bx create<br>he SPC582Bx create<br>he SPC582Bx create<br>he SPC582Bx create<br>he SPC582Bx create<br>he SPC582Bx create<br>he SPC582Bx | Devices<br>SPC582B60<br>SPC582B60<br>SPC582B60<br>SPC582B60<br>SPC582B60<br>SPC582B60<br>SPC582B60<br>SPC582B60<br>SPC582B60<br>SPC582B60              | Board<br>SPC582<br>SPC582<br>SPC582<br>SPC582<br>SPC582<br>SPC582<br>SPC582<br>SPC582<br>SPC582<br>SPC582 | Drivers<br>PAL WK<br>PAL SWT<br>PAL Seri<br>PAL Seri<br>PAL Seri<br>PAL Seri<br>PAL Seri<br>PAL Seri<br>PAL ICU            | RTOS<br>OSLess<br>OSLess<br>OSLess<br>OSLess<br>OSLess<br>OSLess<br>OSLess<br>OSLess<br>OSLess |            |
| Application Name<br>SPC582Bxx_RLA WK<br>SPC582Bxx_RLA SW<br>SPC582Bxx_RLA STM<br>SPC582Bxx_RLA STM<br>SPC582Bxx_RLA STM<br>SPC582Bxx_RLA STM<br>SPC582Bxx_RLA STM<br>SPC582Bxx_RLA STM<br>SPC582Bxx_RLA PIT<br>SPC582Bxx_RLA PIT<br>SPC582Bxx_RLA INT<br>SPC582Bxx_RLA INT<br>SPC582Bxx_RLA INT                                                                                                    | PU Test Ap<br>T Test Appl<br>M Test Appl<br>RIAL Test A<br>RIAL DMA T<br>RADC Test<br>C Test Appli<br>M-ICU Test<br>Test Appli<br>I Test Appli<br>D Test Appli<br>D Test Appli | Description<br>Test application for the<br>Test application for the<br>Test application for the<br>Test application for the<br>Test application for the<br>Test application for the<br>Test application for the<br>Test application for the<br>Test application for the<br>Test application for the<br>Test application for the<br>Test application for the<br>Test application for the<br>Test application for the                                                                                                    | ext<br>he SPC582Bxx create<br>he SPC582Bxx create<br>he SPC582Bxx create<br>he SPC582Bxx create<br>he SPC582Bxx create<br>he SPC582Bxx create<br>he SPC582Bxx create<br>he SPC582Bxx create<br>he SPC582Bxx create<br>he SPC582Bxx create<br>he SPC58Bxx create<br>he SPC58Bx create<br>he SPC58Bx create<br>he SPC58Bx create<br>he SPC58Bx create<br>he SPC58Bx create<br>he SPC58Bx create<br>he SPC58Bx create<br>he SPC58Bx create<br>he SPC58Bx create<br>he SPC58Bx creat    | Devices<br>SPC582860<br>SPC582860<br>SPC582860<br>SPC582860<br>SPC582860<br>SPC582860<br>SPC582860<br>SPC582860<br>SPC582860<br>SPC582860<br>SPC582860 | Board<br>SPC582<br>SPC582<br>SPC582<br>SPC582<br>SPC582<br>SPC582<br>SPC582<br>SPC582<br>SPC582<br>SPC582 | Drivers<br>PAL WK<br>PAL SWT<br>PAL Seri<br>PAL Seri<br>PAL Seri<br>PAL Seri<br>PAL Seri<br>PAL ICU<br>PAL ICU<br>PAL ILIN | RTOS<br>OSLess<br>OSLess<br>OSLess<br>OSLess<br>OSLess<br>OSLess<br>OSLess<br>OSLess<br>OSLess |            |

Posuneme

| PC5Studio Wizard         |                 |                         |                     |               |          |          |           |  | ×       |
|--------------------------|-----------------|-------------------------|---------------------|---------------|----------|----------|-----------|--|---------|
| 5Studio Wizard           |                 |                         |                     |               |          |          |           |  | 5       |
| least one application    | shall be select | ed!                     |                     |               |          |          |           |  | Melaugn |
| SPC5Studio Im            | ort appli       | ation Wizard            |                     |               |          |          |           |  |         |
| Si esseudio imp          | or cuppin       |                         |                     |               |          |          |           |  |         |
| ep 2:                    |                 |                         |                     |               |          |          |           |  |         |
| mplate library for selec | ted lines / eva | luation boards.         |                     |               |          |          |           |  |         |
| elect your search para   | neters:         |                         |                     |               |          |          |           |  |         |
| Board                    | Driven          | 5                       | RTOS                |               |          |          |           |  | ^       |
| O SPC582B_DIS            | O Seri          | al                      | O FreeRTOS          |               |          |          |           |  |         |
|                          | O PAL           |                         | O OSLess            |               |          |          |           |  |         |
|                          | O STN           | 1                       |                     |               |          |          |           |  |         |
|                          | O Flas          | h                       |                     |               |          |          |           |  |         |
|                          | UIKQ            |                         |                     |               |          |          |           |  | ~       |
| Choose your sample ap    | oplication: Ap  | plication name filter t | ext                 |               |          |          |           |  | 3 🖻     |
| Application Name         |                 | Description             |                     | Devices       | Board    | Drivers  | RTOS      |  | ^       |
| SPC582Bxx_RLA EI         | RQ Test App     | Test application for t  | ne SPC582Bxx create | SPC582B60E1 / | SPC582   | EIRQ     | OSLess    |  |         |
| SPC582Bxx_RLA EE         | Test Applic     | Test application for t  | ne SPC582Bxx create | SPC582B60E1 / | SPC582   | PAL Seri | OSLess    |  |         |
| SPC582Bxx_RLA D          | SPI Test App    | Test application for t  | ne SPC582Bxx create | SPC582B60E1 / | SPC582   | PAL Seri | OSLess    |  |         |
| SPC582Bxx_RLA D          | SPI Front Pan   | Test application for t  | ne SPC582Bxx create | SPC582B60E1 / | SPC582   | PAL Seri | OSLess    |  |         |
| SPC582Bxx_RLA CF         | RC Test Appl    | Test application for t  | ne SPC582Bxx create | SPC582B60E1 / | SPC582   | PAL CRC  | OSLess    |  |         |
| SPC582Bxx_RLA C/         | AN Test Appl    | Test application for t  | he SPC582Bxx create | SPC582B60E1 / | SPC582   | PAL CAN  | OSLess    |  |         |
| SPC582Bxx_RLA Bo         | ootloader Te    | Test application for t  | ne SPC582Bxx create | SPC582B60E1 / | SPC582   | PAL Seri | OSLess    |  |         |
| E SPC582Byy_RLA_R(       | TU Test Ap      | Test application for t  | he SPC582Bxx create | SPC582B60E1 / | SPC582   | PAL Seri | OSLess    |  |         |
|                          | C lest Appli    | lest application for t  | ne SPC582Bxx create | SPC582B60E1 / | SPC582   | PAL Seri | OSLess    |  |         |
| SPC582Bxx_RLA AI         |                 |                         | (                   |               | 111/2000 |          | (1)-1.000 |  |         |

# A vybereme předposlední příklad

| SPC5Studio Wizard     ter through the available SPCS appli      SPC5Studio Import appl      tep 2:     emplate library for selected lines / e     Select your search parameters:     Board Driv     O SPC582B_DIS O S     O P     O S | cation templates in SPC:<br>ication Wizard<br>valuation boards.<br>ers | Studio library.      |               |        |          |        |     |   | life |
|----------------------------------------------------------------------------------------------------|------------------------------------------------------------------------|----------------------|---------------|--------|----------|--------|-----|---|------|
| SPC5Studio Import appli     SPC5Studio Import appli     tep 2:     emplate library for selected lines / e Select your search parameters:     Board Driv     O SPC582B_DIS O Si     O P     O S     O P                                | ation templates in SPC<br>ication Wizard<br>valuation boards.<br>ers   | Studio library.      |               |        |          |        |     |   | life |
| SPC5Studio Import appletep 2:<br>emplate library for selected lines / e<br>Select your search parameters:<br>Board Driv<br>O SPC582B_DIS O S:<br>O P, O S                                                                             | ication Wizard<br>valuation boards.                                    | -                    |               |        |          |        |     |   |      |
| tep 2:<br>emplate library for selected lines / e<br>Select your search parameters:<br>Board Driv<br>O SPC582B_DIS O Se<br>O P                                                                                                    | valuation boards.                                                      |                      |               |        |          |        |     |   |      |
| emplate library for selected lines / e<br>Select your search parameters:<br>Board Driv<br>O SPC582B_DIS O P<br>O P                                                                                                    | valuation boards.                                                      | 270.0                |               |        |          |        |     |   |      |
| Select your search parameters:<br>Board Driv<br>O SPC582B_DIS O Second<br>O P/<br>O SPC582B_DIS O P/                                                                                                    | ers                                                                    | 870.0                |               |        |          |        |     |   |      |
| Board Driv<br>O SPC582B_DIS O Su<br>O P/                                                                                                    | ers                                                                    | 270.0                |               |        |          |        |     |   |      |
| O SPC582B_DIS O SK<br>O P/                                                                                                    |                                                                        | RIOS                 |               |        |          |        |     |   |      |
| 0 P/                                                                                                    | erial                                                                  | O FreeRTOS           |               |        |          |        |     |   |      |
| 0.5                                                                                                    | AL                                                                     | O OSLess             |               |        |          |        |     |   |      |
| 0.0                                                                                                    | ſM                                                                     |                      |               |        |          |        |     |   |      |
| O FI                                                                                                    | ash                                                                    |                      |               |        |          |        |     |   |      |
| O IF                                                                                                    | Q                                                                      |                      |               |        |          |        |     |   |      |
| Choose your sample application:                                                                                                    | Application name filter 1                                              | ext                  |               |        |          |        |     | Œ | a I  |
| Application Name                                                                                                    | Description                                                            |                      | Devices       | Board  | Drivers  | RTOS   |     |   |      |
| SPC582Bxx_RLA EIRQ Test App                                                                                                    | Test application for t                                                 | he SPC582Bxx create  | SPC582B60E1 / | SPC582 | EIRQ     | OSLess |     |   |      |
| SPC582Bxx_RLA EE Test Applic                                                                                                    | Test application for t                                                 | he SPC582Bxx create  | SPC582B60E1 / | SPC582 | PAL Seri | OSLess |     |   |      |
| SPC582Bxx_RLA DSPI Test App                                                                                                    | Test application for t                                                 | he SPC582Bxx create  | SPC582B60E1 / | SPC582 | PAL Seri | OSLess |     |   |      |
| SPC582Bxx_RLA DSPI Front Par<br>SPC582Bxx_RLA DSPI Front Par                                                                                                    | Test application for t                                                 | he SPC582Bxx create  | SPC582B60E1 / | SPC582 | PAL Seri | OSLess |     |   |      |
| SPC582Bxx_RLA CRC Test Appl                                                                                                    | Test application for t                                                 | he SPC582Bxx create  | SPC582B60E1 / | SPC582 | PAL CRC  | OSLess |     |   |      |
| SPC582Bxx_RLA CAN Test App                                                                                                    | Test application for t                                                 | he SPC582Bxx create  | SPC582B60E1 / | SPC582 | PAL CAN  | OSLess |     |   |      |
| SPC582Bxx_RLA Bootloader Te                                                                                                    | Test application for t                                                 | he SPC582Bxx create  | SPC582B60E1 / | SPC582 | PAL Seri | OSLess |     |   |      |
| SPC582Bxx_RLA BCTU Test Ap.                                                                                                    | . Test application for t                                               | he SPC582Bxx create  | SPC582B60E1 / | SPC582 | PAL Seri | OSLess |     |   |      |
| SPC582Bxx_RLA AIC Test Appli                                                                                                    | lest application for I                                                 | ne SPC382BXX Create  | SPC382B60E1 / | SPC582 | PAL Seri | OSLess |     |   |      |
| SPC302DXX DENCHMARKS FOR DIS                                                                                                    | Denchmärks avallabi                                                    | e for SPC562BXX devi | SPC302B0UE1 / | 3PC382 | PAL Seri | OPLESS |     |   |      |
|                                                                                                    |                                                                        |                      | _             |        |          |        | a a |   | 1    |

#### A klikneme na tlačítko Finish.

(pozn. V posledním příkladě Benchmarks je zřejmě chyba – místo SPC582B totiž používá SPC )

| 💯 workspace - SPC5Studio                   |                                                 | – 🗆 X                                                      |
|--------------------------------------------|-------------------------------------------------|------------------------------------------------------------|
| File Edit Navigate Search Project Run V    | Nindow Help                                     |                                                            |
| 📑 👻 🔚 🐚 💁 🕶 🛷 💌 💷 🌆 🐗 🇞 🏇                  | ◎ [ 👜 🎭 🚺 ] 🖢 マ 祠 マ 🏷 ク マ ウ マ   📷               | Q 🗄 🖬 🗖                                                    |
| Project Explorer 🛛 🗖 🗖                     |                                                 | 📚 Common tasks 🛛 🚺 Project Overview 🛛 🖓 🗖                  |
| 🖻 😫 🏹   🐗 🏷 🗞 🏇   🗟 🛄                      |                                                 | pć.                                                        |
| 💠 🗕 🕆 🕂 🚸                                  |                                                 | ✓ Starter actions                                          |
| 8                                          |                                                 | How to start with SPC5Studio                               |
| > G SPC582Bxx_RLA AIC Test Application for |                                                 | Create new SPC5 application                                |
|                                            |                                                 | Import samples from application library                    |
|                                            |                                                 | Available editors                                          |
|                                            |                                                 | Here are the available editors on the selected application |
|                                            |                                                 | Code centric actions                                       |
|                                            |                                                 | Actions to handle code generation, build and<br>debug      |
| Outline X                                  |                                                 | Generate application code,                                 |
| There is no active editor that provides an |                                                 | overwriting all previous content.                          |
| outline.                                   |                                                 | Compile your application.                                  |
|                                            |                                                 | Execute and debug your application.                        |
|                                            | 🖻 Console 🛛 🔲 Properties 🎦 Problems 🧔 Tasks 👘 🗖 | Clean generated files.                                     |
|                                            | SPC5 Console                                    |                                                            |
|                                            | ^                                               |                                                            |
|                                            |                                                 |                                                            |
|                                            |                                                 |                                                            |
|                                            |                                                 | \$                                                         |

## Rozklikneme jméno programu v Project Exploreru

| 🖅 workspace - SPC5Studio                                                                                                    |                                                 | - 🗆 X                                                                                                    |
|----------------------------------------------------------------------------------------------------|-------------------------------------------------|----------------------------------------------------------------------------------------------------|
| File Edit Navigate Search Project Run Window Help                                                                                                    |                                                 |                                                                                                    |
| 📑 🕶 🔚 🐚 🧣 🕶 🔗 🕶 🗳 🕼 👘 🦛 🇞 🏇 🕍 🎒 🧐 🦢 🕶                                                                                                    | 월▼♥◇▼◇▼│┏                                       | Q 🗄 🖻 🛛 🌆                                                                                                    |
| Project Explorer 🛛 📃 🗖                                                                                                    |                                                 | 🎕 Common tasks 🛛 🚺 Project Overview 🛛 🗖                                                                                                    |
| <ul> <li>SPC582Bxx, RLA AIC Test Application for Discovery</li> <li>SPC582Bxx, RLA AIC Test Application for Discovery</li> <li>SPC582Bxx, Iow Level Drivers Component RLA</li> <li>Dep1 SPC582Bxx Clock Component RLA</li> <li>Dep1 SPC582Bxx OSAL Component RLA</li> <li>Dep1 SPC582Bxx OSAL Component RLA</li> <li>Dep1 SPC582Bxx OSAL Component RLA</li> <li>Dep1 SPC582Bxx OSAL Component RLA</li> <li>Dep1 SPC582Bxx OSAL Component RLA</li> <li>Seconce</li> <li>UDE</li> <li>Immain.c</li> <li>readme.txt</li> <li>User.mak</li> </ul> | Cons 23 Prop Prob @ Tasks Prop.<br>SPC5 Console | Starter actions How to start with SPC5Studio Create new SPC5 application Import samples from application library Available editors Here are the available editors on the selected application Code centric actions Actions to handle code generation, build and debug Generate application code, overwriting all previous content. Compile your application. Execute and debug your application. Clean generated files. |
|                                                                                                    |                                                 |                                                                                                    |
| E Outline 🛛                                                                                                    | -                                               |                                                                                                    |
| There is no active editor that provides an outline.                                                                                                    | < · · · · · · · · · · · · · · · · · · ·         |                                                                                                    |
| 0 items selected                                                                                                    |                                                 |                                                                                                    |

# A označíme položku SPC582Bxx Platform Component RLA

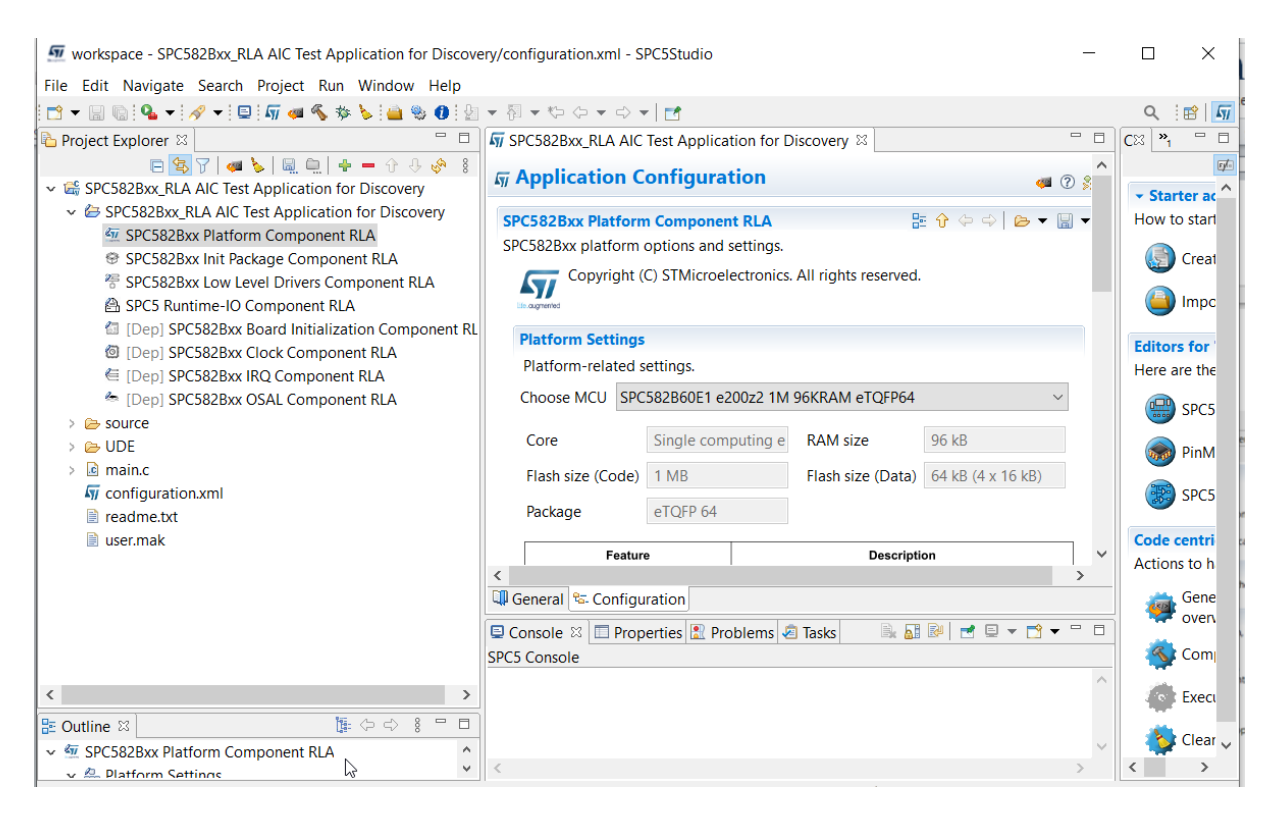

#### A v Outtline označíme Runtime Settings

| 1 workspace - SPC582Bxx_RLA AIC Test Application for Discover                                                                                                    | ery/configuration.xml - SPC5Studio                                                                                                    | _   |                       | ×                |
|----------------------------------------------------------------------------------------------------|----------------------------------------------------------------------------------------------------|-----|-----------------------|------------------|
| File Edit Navigate Search Project Run Window Help                                                                                                    | ▼ Ā ▼ ♡ <b>♀</b> ♀ ▼ <b>♂</b>                                                                                                    |     | Q                     | 1                |
| Project Explorer 🛛 🗖 🗖                                                                                                    | ₩ SPC582Bxx_RLA AIC Test Application for Discovery 🖾                                                                                                    | - 0 | <b>C</b> ⊠ <b>*</b> 1 | - 8              |
| □       □       □       □       □       □       □       □       □       □       □       □       □       □       □       □       □       □       □       □       □       □       □       □       □       □       □       □       □       □       □       □       □       □       □       □       □       □       □       □       □       □       □       □       □       □       □       □       □       □       □       □       □       □       □       □       □       □       □       □       □       □       □       □       □       □       □       □       □       □       □       □       □       □       □       □       □       □       □       □       □       □       □       □       □       □       □       □       □       □       □       □       □       □       □       □       □       □       □       □       □       □       □       □       □       □       □       □       □       □       □       □       □       □       □       □       □       □       □                                                                                                          | 🗤 Application Configuration 🥥 🖉                                                                                                    | *   | ✓ Star                | ter ac ^         |
| <ul> <li>✓ SPC5828xx, RLA AIC lest Application for Discovery</li> <li>✓ SPC5828xx Platform Component RLA</li> <li>♥ SPC5828xx Init Package Component RLA</li> <li>♥ SPC5828xx I ov Level Drivers Component RLA</li> </ul>                                                                                                    | SPC582Bxx Platform Component RLA <sup>‡</sup> <sup>‡</sup> <sup>†</sup> <sup>↓</sup> <sup>↓</sup> <sup></sup> | Ŧ   | How to                | o start<br>Creat |
| SPC5 Runtime ICC Omponent RLA     IDep SPC582Bxx Board Initialization Component                                                                                                    | Runtime Settings                                                                                                    |     | Editor                | Impc             |
| <ul> <li>[Dep] SPC582Bxx IRQ Component RLA</li> <li>[Dep] SPC582Bxx IRQ Component RLA</li> <li><sup>∞</sup> [Dep] SPC582Bxx OSAL Component RLA</li> </ul>                                                                                                    | Runtime-related settings.<br>Start Core 2                                                                                                    |     | Here a                | re the<br>SPC5   |
| > Contraction Contraction Cont | Core 2 IRQ Stack Size 0                                                                                                    |     |                       | PinM             |
| configuration.xml                                                                                                    | Boot Mode<br>© Execute from Flash                                                                                                    |     | Code c                | SPC5             |
| Cuttine %     General Sectors Component RLA     SPC582Bxx Platform Component RLA     Sectors Settings                                                                                                    | Copy in RAM     Copy in RAM     Configuration                                                                                                    | ~   | Actions               | s to h<br>Gene   |
| 盘 details<br>品 Runtime Settings<br>品 Build Settings                                                                                                    | ☐ Console 23 ☐ Properties Problems 2 Tasks                                                                                                    | - 8 |                       | oven<br>Com      |
| a Linker Settings<br>∰MCU Group                                                                                                    |                                                                                                    | ^   | ()<br>()              | Exect            |
|                                                                                                    | <                                                                                                    | >   | <                     | > Clear V        |
|                                                                                                    | 1                                                                                                    |     |                       |                  |

#### Poté v Boot Mode místo Execute from Flash vybereme Load in Ram . (je to důležité !)

Nyní zbývá upravit soubor main.c Proto ho otevřeme

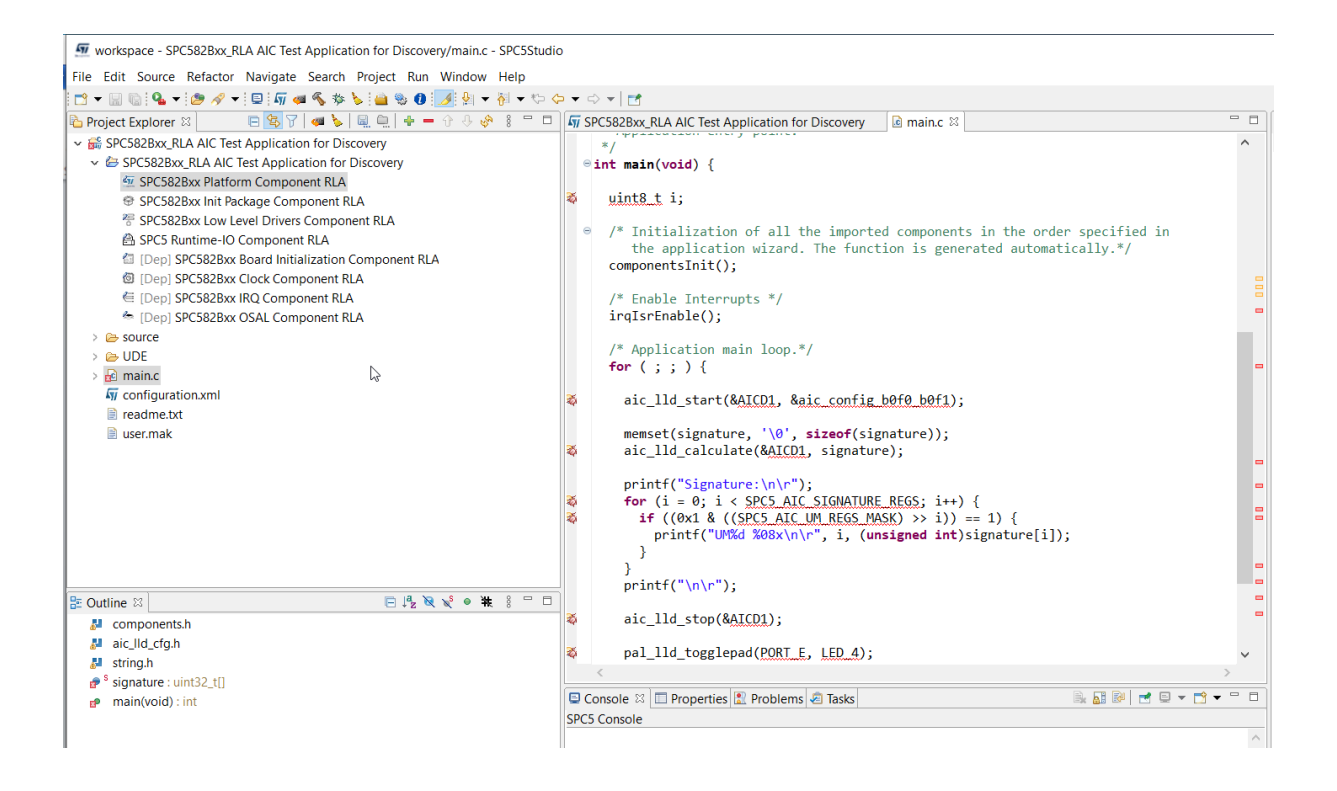

V tomto souboru dáme do poznámek // několik řádků

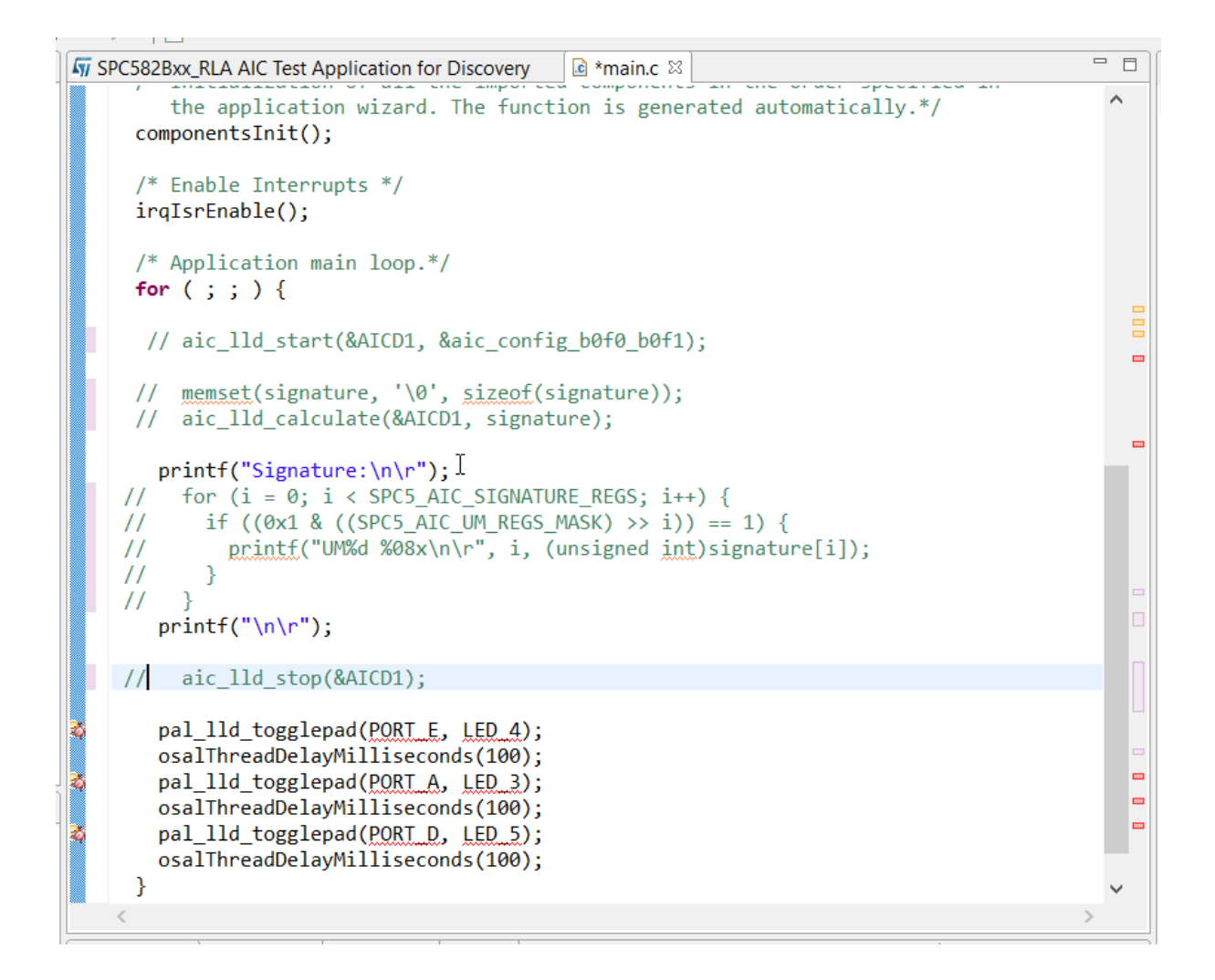

Takže vlastně zůstane k provedení jen

int main(void) {

```
uint8 t i;
/* Initialization of all the imported components in the order specified in
   the application wizard. The function is generated automatically.*/
componentsInit();
/* Enable Interrupts */
irqIsrEnable();
/* Application main loop.*/
for (;;) {
  printf("Signature:\n\r");
  printf("\n\r");
  pal_lld_togglepad(PORT E, LED 4);
  osalThreadDelayMilliseconds(100);
  pal_lld_togglepad(PORT_A, LED_3);
 osalThreadDelayMilliseconds(100);
  pal_lld_togglepad(PORT D, LED 5);
  osalThreadDelayMilliseconds(100);
}
```

Ještě postupně spustíme

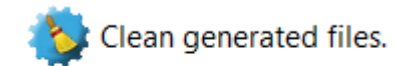

Generate application code, overwriting all previous content.

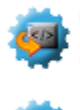

144

Generate application code, overwriting all previous content.

#### Po překladu dostaneme

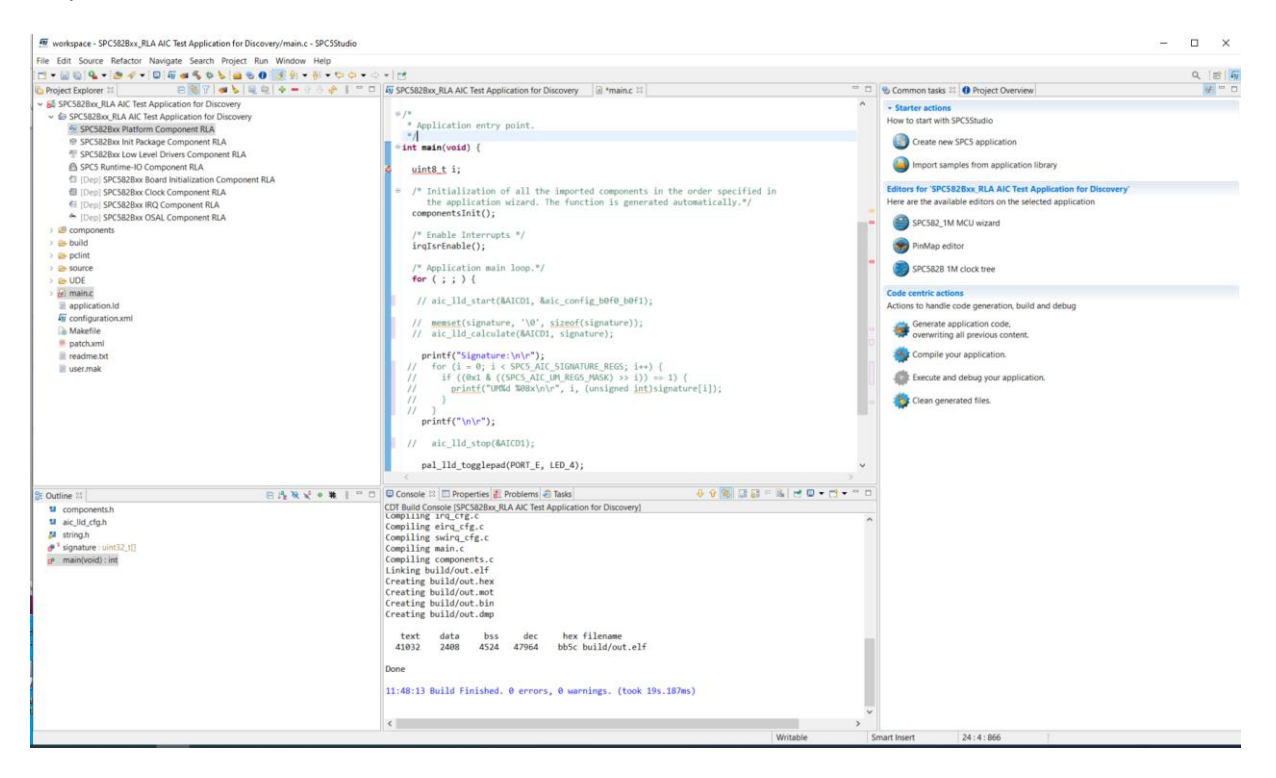

Zbývá nahrát program do RAM startkitu. Startkit připojíme pomocí usb kabelu k PS a spustíme program **UDE starterkit** 2021

| Her UDE STK 2021                                               | - | × |
|----------------------------------------------------------------|---|---|
| File Edst Config Window Help<br>D odd Sheep Card Add J Lib R R |   |   |
|                                                                |   |   |
|                                                                |   |   |
|                                                                |   |   |
|                                                                |   |   |
|                                                                |   |   |
|                                                                |   |   |
|                                                                |   |   |
|                                                                |   |   |
|                                                                |   |   |
|                                                                |   |   |
|                                                                |   |   |
|                                                                |   |   |
|                                                                |   |   |
|                                                                |   |   |
|                                                                |   |   |
|                                                                |   |   |
|                                                                |   |   |
|                                                                |   |   |
|                                                                |   |   |
|                                                                |   |   |
|                                                                |   |   |
|                                                                |   |   |
|                                                                |   |   |
|                                                                |   |   |
|                                                                |   |   |
|                                                                |   |   |
|                                                                |   |   |
|                                                                |   |   |
|                                                                |   |   |
| 6                                                              |   |   |
|                                                                |   | - |

V jeho menu

| File | e Edit Config Wir     | ndow Help  |
|------|-----------------------|------------|
| Ľ    | New Workspace         | Ctrl+N     |
| 2    | Open Workspace        | Ctrl+O     |
|      | Save Workspace        | Ctrl+S     |
|      | Save Workspace As     |            |
|      | Save Workspace as Ter | nplate     |
|      | Save View Content As  | Ctrl+Alt+S |
| ź    | Close Workspace       | Ctrl+F4    |
|      | Print Setup           |            |
|      | Print                 | Ctrl+P     |
|      | Recent Files          |            |
|      | Recent Workspaces     | •          |
|      | Exit                  | Alt+F4     |

Vybereme položku **Open Workspace** 

| Real Open UDE Workspace File containing Session Settin              | gs                      |                        | ×                  |
|---------------------------------------------------------------------|-------------------------|------------------------|--------------------|
| $\leftarrow \rightarrow ~~ \uparrow$ 📜 « SPC582Bxx_RLA AIC Test App | lication for Di > UDE V | ✓ Prohledat: UDE       |                    |
| Uspořádat 🔻 Nová složka                                             |                         | :===<br>t=== ▼         |                    |
| Nordholz_Nemecko                                                    | Název                   | Datum změny            |                    |
| 📜 UDE                                                               | debug.wsx               | 22.08.2022 11:31       |                    |
| 📕 UDE                                                               |                         |                        |                    |
| 👤 Tento počítač                                                     |                         |                        |                    |
| 3D objekty                                                          |                         |                        | Vyberte<br>soubor. |
| Dokumenty                                                           |                         |                        | jehož              |
| Downloads                                                           |                         |                        | náhled<br>chcete   |
| 🕽 Hudba                                                             |                         |                        | zobrazit.          |
| 🔄 Obrázky                                                           |                         |                        |                    |
| 🔜 Plocha                                                            |                         |                        |                    |
| 📕 Videa                                                             |                         |                        |                    |
| 🐛 Místní disk (C:)                                                  | <                       | ⊳ >                    |                    |
| Název souboru: debug                                                | ~                       | XML UDE Workspace File | es (*.ws: ~        |
|                                                                     |                         | Otevřít Z              | Zrušit             |

A vybereme soubor debux.wsd uložený v podadresáři UDE adresáře našeho projektu

| H UDE S      | STK 2021 - C | \SPC5Sti       | udio-6.0\workspace\                                                                                                    | SPC582Bxx RLA AIC Test | t Application for Disc | :overv\UDE\debua.wsx - (                                                                                                    | Core2 - Core2 Symbo  | ls                                       |                |                 |                      |
|--------------|--------------|----------------|----------------------------------------------------------------------------------------------------|------------------------|------------------------|----------------------------------------------------------------------------------------------------|----------------------|------------------------------------------|----------------|-----------------|----------------------|
| : D 🚅 🛙      |              | /in 🛤          | .: X Ba 🕅 è                                                                                                    | * E 0 6 0 *0 W         | Core2 halter           | thy reset                                                                                                    | 🖳 🖬 🗟 🔣 💽 🔯          | i 🔊 🖉 💥 🚳 🗑 💭                            | 🔊 🖸 🍙 🔟        | w 🗖 🗆 🕅 .       |                      |
|              | · 12 Cl 20   | -              | E                                                                                                    |                        |                        |                                                                                                    | : TT <b>5</b> ,      |                                          | Eunctio        | n disable 🕔     |                      |
|              | Dela         |                | Mana Tasta                                                                                                    |                        | Annual Italia          |                                                                                                    | . 4 4                |                                          |                |                 |                      |
| File E       | Edit Debu    | g Sno          | w views loois                                                                                                    | Config window N        | ласто негр             |                                                                                                    |                      |                                          |                |                 |                      |
| Core2 Sym    | nbols 🔍      | <sup>ą</sup> × | C:\\\main.c                                                                                                    |                        |                        |                                                                                                    |                      |                                          |                |                 |                      |
| v:           |              | - 11           | ×*************************************                                                                                                    | ******                 | ******                 | *******                                                                                                    | *****                |                                          |                |                 |                      |
|              |              |                | * Copyright (                                                                                                    | c) 2021 STMicroel      | ectronics - All        | Rights Reserved                                                                                                    |                      |                                          |                |                 |                      |
|              |              |                | <ul> <li>This softwa</li> </ul>                                                                                                    | re is licensed une     | der SLA0098 ter        | ms that can be foun                                                                                                    | d in the             |                                          |                |                 |                      |
|              |              |                | * DM00779817_                                                                                                    | 1_0.pdf file in th     | he licenses dire       | actory of this soft                                                                                                    | ware product.        |                                          |                |                 |                      |
|              |              | - 11           | THIS SOFTWA                                                                                                    | RE IS DISTRIBUTED      | "AS IS." AND AN        | LL WARRANTIES ARE D                                                                                                    | ISCLAIMED.           |                                          |                |                 |                      |
|              |              | - 11           | * INCLUDING M                                                                                                    | ERCHANTABILITY AN      | D FITNESS FOR A        | PARTICULAR PURPOSE                                                                                                    |                      |                                          |                |                 |                      |
|              |              |                | *                                                                                                    | *****                  | *****                  |                                                                                                    | *****                |                                          |                |                 |                      |
|              |              | - 11           | (* Inclusion                                                                                                    |                        |                        |                                                                                                    |                      |                                          |                |                 |                      |
|              |              |                | order spec                                                                                                    | ified in the appl:     | ication wizard.        | The file is genera                                                                                                    | ted                  |                                          |                |                 |                      |
|              |              |                | automatica                                                                                                    | 11y.*/                 |                        | , in the second second s |                      | a la la la la la la la la la la la la la |                |                 |                      |
|              |              | - 11           | #include "com<br>#include <aic< th=""><th>lld cfg.h&gt;</th><th>ſ</th><th></th><th></th><th></th><th></th><th></th><th></th></aic<>             | lld cfg.h>             | ſ                      |                                                                                                    |                      |                                          |                |                 |                      |
|              |              |                | #include <str< th=""><th>ing.h&gt;</th><th></th><th>Multicore / multi pro</th><th>ogram loader</th><th></th><th></th><th>×</th><th></th></str<> | ing.h>                 |                        | Multicore / multi pro                                                                                                    | ogram loader         |                                          |                | ×               |                      |
|              |              |                | static uint32                                                                                                    | _t signature[SPC5]     | _AIC_SIGNATURE_        | C Additional download                                                                                                    |                      |                                          | m <b>v</b> • r | OK              |                      |
|              |              | - 11           | 1.                                                                                                    |                        |                        | j Additional download                                                                                                    |                      |                                          |                |                 |                      |
|              |              |                | * Applicatic                                                                                                    | n entry point.         |                        | Load File To                                                                                                    |                      | Controller0.Core2                        | Hex/ELF        | Cancel          |                      |
|              |              | - 11           | */                                                                                                    |                        |                        | out.elf {C:\SPC5Studi                                                                                                    | io-6.0\workspace\SPC | . 🗹 🗹                                    |                | 11-1-           |                      |
|              |              | - 11           | int main(void                                                                                                    | ) (                    |                        |                                                                                                    |                      |                                          |                |                 |                      |
|              |              |                | uint8_t i;                                                                                                    |                        |                        |                                                                                                    |                      |                                          |                |                 |                      |
|              |              |                | ./* Initiali                                                                                                    | zation of all the      | imported compo         |                                                                                                    |                      |                                          |                | 🗖 = Binary      |                      |
|              |              | - 11           | the appl                                                                                                    | ication wizard. T      | he function is         |                                                                                                    |                      |                                          |                | Symbols         |                      |
| Coro2 S      | ambole       |                | componentsI                                                                                                    | nit();                 | l                      | 1                                                                                                    |                      |                                          |                |                 |                      |
| COTEZ 3      | ymbols       |                | ×                                                                                                    |                        |                        |                                                                                                    |                      |                                          |                |                 |                      |
| Messages     |              | m              |                                                                                                    |                        | 1                      |                                                                                                    |                      |                                          |                |                 |                      |
| 1 1<br>Do T  | ype          | 11.5C          | larget                                                                                                    | Source                 | Message                |                                                                                                    |                      |                                          |                |                 |                      |
| 0 I<br>0 1 T | nto          | 11:56          |                                                                                                    | Workenage              | Workenage file         | ager V2 loaded                                                                                                    | workenace\SPC58      | BORNE DIA ATC Te                         | et ånnligat    | ion for Discour | erst\IDE\debug_0822  |
|              | nfo          | 11.50          |                                                                                                    | Workenace              | IDESTK reloace         | yercion: 2021 05                                                                                                    | MOLASPACE OFC00      | PEDAN_NEW MIC 16                         | st whhitegr    | ION TOT DISCOVE | siy obl debug_0022   |
| δ3 T         | nfo          | 11.56          |                                                                                                    | IDFTargInfo            | CPU-Db 'C·\Pro         | gram Files\nle\IDF                                                                                                    | Starterkit 2021      | 1\Cnullhs\nowerror                       | 58 cnudh' 1    | oaded (219 me)  |                      |
| 1 1 T        | nfo          | 11.56          |                                                                                                    | Workenace              | Target config          | ration file C·\SDC                                                                                                    | 5Studio-6 0\work     | cenace\SPC582Rvv                         | PLA AIC TA     | et Application  | for Discovery MDF    |
| 15 T         | nfo          | 11.56          |                                                                                                    | EtdiCommDear           | PowerPC TTAG I         | lebug Protocol V3                                                                                                    | 3 1 ID 1 opened      | A A CONCERNE AND A CONCERNE              | AIC 10         | of apprication  | TOT DISCOVERY ODDIT. |
| di i         | nfo          | 11:56          | Core?                                                                                                    | Pro ItagTargIntf       | Connected to B         | 2007215AN3 process                                                                                                    | or core Big and      | Nian Targot hac                          | Navue          |                 |                      |
| 7 8          | luccese      | 11.56          | Core2                                                                                                    | PELASH                 | FLASH program          | sing for device '1)                                                                                                    | MBute OnChin pro     | aram FLASH' rea                          | du du          |                 |                      |
| 18 9         | uccess       | 11.56          | Core2                                                                                                    | Pnc.ItagTargIntf       | Starterkit lic         | rence used                                                                                                    | may co onenip pre    | Stow reading 160                         |                |                 |                      |
| 10 0         |              | 11.50          | Corez                                                                                                    | UDEDebugCommen         | Connection to          | CDCE02D60 towart of                                                                                                    | stablished. Dome     | BO Tamaat ITA                            | 3 TD. 0-111    | 400.41          |                      |

Klikneme na **OK** 

|               | STK 2021 -   | C:\SPC5Stud | 10-6.0        | workspace\             | SPC582Bxx_R  | LA AIC Test  | Application for Discover | ry\UDE\debug.ws | x - Core2 - code < | 0xFC0000-0xFC03F | +>                                                |            |            |          |             |      |
|---------------|--------------|-------------|---------------|------------------------|--------------|--------------|--------------------------|-----------------|--------------------|------------------|---------------------------------------------------|------------|------------|----------|-------------|------|
| 0 🐸           | . 🛋 📲 🖯 (    | 🛎 🕾 🖷 👳     | ः ऊष          | n ng 🍯 🔶               | += F1 .0+ {4 | 9 ()+ *() 📧  | Core2 halted by r        | reset 💹 👳       | : 🛃 🖭 🔛            | 🖲 🖂 🖾 🛒 🤅        | ST 100 100 100                                    | 🚆 🌀 🛄 📖    |            | E.       |             |      |
|               |              |             |               |                        |              | • £          | • .                      |                 | 1                  | 🖫 🦎 🍢 🐻 💂        | ji 📴 🔂 🔜 L                                        | Function d | isablı 🛄 💡 | e)       |             |      |
| File          | Edit Deb     | oug Show    | Viev          | vs Tools               | Config W     | /indow N     | facro Help               |                 |                    |                  |                                                   |            |            |          |             |      |
| ore2 S        | vmhols 🖂     | a a x l     | code          | <0xFC0000              | -0xFC03FF>   | > / C:\      | \\main.c                 |                 |                    |                  |                                                   |            |            |          |             |      |
| 7:            | ,            |             | 0x00          | FC0004 00              | FC           | SE EXTS      | SH R28                   |                 |                    |                  |                                                   |            |            |          |             |      |
| •<br>∓ ⊨1 I   | leader files | / Other     | 0x00          | FC0006 00              | 08           | SE_RFI       |                          |                 |                    |                  |                                                   |            |            |          |             |      |
|               | leader mes   |             | _res          | et_addres              | s:           |              |                          |                 |                    |                  |                                                   |            |            |          |             |      |
| ₩~ <b>⊟</b> : | source files | <b>\$</b>   | 0x00          | FC0008 70              | 00 00 02     | E_LI         | R0,0x2                   |                 |                    |                  |                                                   |            |            |          |             |      |
| ⊕ <b>⊡</b> F  | unctions     |             | UxUU          | FCUUUC 7C              | 1E 43 A6     | MISPR        | Ux11E,RU                 |                 |                    |                  |                                                   |            |            |          |             |      |
| ÷ 🖺 💲         | Sections     |             | UXUU<br>Om OO | FCUUIU E9<br>FCOUID E9 | 04           | SE_BL        | UXUUFCUU18               |                 |                    |                  |                                                   |            |            |          |             |      |
|               |              |             | 0x00          | FC0012 E9              | 00 01 20     | SC_DL<br>F B | 0x00FC00C4 ↓             |                 |                    |                  |                                                   |            |            |          |             |      |
|               |              |             | 0x00          | FC0018 70              | 00 02 78     | XOR          | RO.RO.RO                 |                 |                    |                  |                                                   |            |            |          |             |      |
|               |              |             | 0x00          | FC001C 7C              | 21 OA 78     | XOR          | R1.R1.R1                 |                 |                    |                  |                                                   |            |            |          |             |      |
|               |              |             | OxOO          | FC0020 7C              | 42 12 78     | XOR          | R2,R2,R2                 |                 |                    |                  |                                                   |            |            |          |             |      |
|               |              |             | 0x00          | FC0024 7C              | 63 1A 78     | XOR          | R3,R3,R3                 |                 |                    |                  |                                                   |            |            |          |             |      |
|               |              |             | 0x00          | FC0028 7C              | 84 22 78     | XOR          | R4,R4,R4                 |                 |                    |                  |                                                   |            |            |          |             |      |
|               |              |             | 0x00          | FC002C 7C              | A5 2A 78     | XOR          | R5,R5,R5                 |                 |                    |                  |                                                   |            |            |          |             |      |
|               |              |             | 0x00          | FC0030 7C              | C6 32 78     | XOR          | R6,R6,R6                 |                 |                    |                  |                                                   |            |            |          |             |      |
|               |              |             | UXUU          | FCUU34 70              | E7 3A 78     | XOR          | R7,R7,R7                 |                 |                    |                  |                                                   |            |            |          |             |      |
|               |              |             | 0x00          | ECUU38 7D<br>ECOU38 7D | 08 42 78     | XOR          | R8,R8,R8                 |                 |                    |                  |                                                   |            |            |          |             |      |
|               |              |             | 0x00          | FC003C 7D              | 48 52 78     | YOR          | D10 D10 D10              |                 |                    |                  |                                                   |            |            |          |             |      |
|               |              |             | COT           | oinit.                 | - 1A 52 70   | AOK          | KIO,KIO,KIO              |                 |                    |                  |                                                   |            |            |          |             |      |
|               |              |             |               | FCN044 7D              | 6B 5A 78     | XOR          | R11.R11.R11              |                 |                    |                  |                                                   |            |            |          |             |      |
|               |              |             | 0x00          | FC0048 7D              | 8C 62 78     | XOR          | R12,R12,R12              |                 | r                  |                  |                                                   |            |            |          |             |      |
|               |              |             | 0x00          | FC004C 7D              | AD 6A 78     | XOR          | R13,R13,R13              |                 | T                  |                  |                                                   |            |            |          |             |      |
|               |              |             | 0x00          | FC0050 7D              | CE 72 78     | XOR          | R14,R14,R14              |                 |                    |                  |                                                   |            |            |          |             |      |
|               |              |             | 0x00          | FC0054 7D              | EF 7A 78     | XOR          | R15,R15,R15              |                 |                    |                  |                                                   |            |            |          |             |      |
|               |              |             | 0x00          | FC0058 7E              | 10 82 78     | XOR          | R16,R16,R16              |                 |                    |                  |                                                   |            |            |          |             |      |
|               |              |             | 0x00          | FCOO5C 7E              | 31 8A 78     | XOR          | R17,R17,R17              |                 |                    |                  |                                                   |            |            |          |             |      |
|               |              |             | UxUU          | ECUU60 7E              | 52 92 78     | XOR          | R18,R18,R18              |                 |                    |                  |                                                   |            |            |          |             |      |
|               |              |             | 01100         | FCUU64 /E              | . 73 9A 70   | YOR          | R19,R19,R19              |                 |                    |                  |                                                   |            |            |          |             |      |
|               |              |             | 0x00          | FC0060 7E              | B5 44 70     | YOR          | D21 D21 D21              |                 |                    |                  |                                                   |            |            |          |             |      |
| Core2         | Symbols      | • • •       |               | 100000 12              | 00 101 10    | 11011        |                          |                 |                    |                  |                                                   |            |            |          |             |      |
| lessare       | s            |             | _             |                        |              |              |                          |                 |                    |                  |                                                   |            |            |          |             |      |
| I             | Туре         | Time        | 1             | Target                 | Source       |              | Message                  |                 |                    |                  |                                                   |            |            |          |             |      |
| 20            | Info         | 11:56:      |               |                        | UDE Tar      | get M        | UDE Target Manage        | er v2 loaded    |                    |                  |                                                   |            |            |          |             |      |
| Q1            | Info         | 11:56:      |               |                        | Workspa      | ce           | Workspace file C:        | SPC5Studio-6    | .0\workspace\      | SPC582Bxx_RLA    | AIC Test #                                        | pplicatio  | n for Di   | iscovery | UDE\debug_  | 0822 |
| 22            | Info         | 11:56:      |               |                        | Workspa      | се           | UDESTK release ve        | ersion: 2021.0  | 15.8426            |                  |                                                   |            |            |          |             |      |
| Q3            | Info         | 11:56:      |               |                        | UDETarg      | Info         | CPU-Db 'C:\Progra        | m Files\pls\    | JDE Starterkit     | 2021\CpuDbs\     | powerpc58.c                                       | pudb' loa  | ded (219   | 9 ms)    |             |      |
| 24            | Info         | 11:56:      |               |                        | Workspa      | се           | Target configurat        | ion file C:\S   | SPC5Studio-6.0     | workspace\SP     | 2582Bxx_RL#                                       | AIC Test   | Applica    | ation fo | r Discovery | VUDE |
| 25            | Info         | 11:56:      |               |                        | FtdiCom      | mDev         | PowerPC JTAG Debu        | ig Protocol, N  | /3.3.1, ID 1 o     | pened            |                                                   |            |            |          |             |      |
| 26            | Info         | 11:56:      |               | Core2                  | PpcJtag      | TargIntf     | Connected to E200        | Z215AN3 proce   | essor core, Bi     | g endian, Tarş   | get has Ner                                       | us.        |            |          |             |      |
| 77            | Success      | 11:56:      |               | Core2                  | PFLASH       |              | FLASH programming        | for device      | 1 MByte OnChi      | p program FLAS   | SH' ready                                         |            |            |          |             |      |
| 6             | Success      | 11:56:      |               | Core2                  | PpcJtag      | TargIntf     | Starterkit licens        | se used         |                    |                  |                                                   |            |            |          |             |      |
| * 0           | C            | 144.00.     |               | Cana?                  | Inghas.      |              | Connection to CDC        | 1000000 +       | - antahliakad.     | Demostic Terror  | * TTAO TI<br>************************************ | . 0.11140  | 0.4.1      |          |             |      |

#### A rozvineme menu

| e Edit    | Debug                                                                                                    | Show                                                                                                    | Views                                                                                                    | Too                                                                                                    | ls                                                                                                    | Cor                                                                                                    |
|-----------|----------------------------------------------------------------------------------------------------|----------------------------------------------------------------------------------------------------|----------------------------------------------------------------------------------------------------|----------------------------------------------------------------------------------------------------|----------------------------------------------------------------------------------------------------|----------------------------------------------------------------------------------------------------|
| New Wo    | rkspace                                                                                                    |                                                                                                    | Ctrl+N                                                                                                    |                                                                                                    | 000                                                                                                    | -0xl                                                                                                    |
| Open W    | orkspace.                                                                                                    |                                                                                                    | Ctrl+O                                                                                                    |                                                                                                    | 00                                                                                                    | FC                                                                                                    |
| Save Wo   | orkspace                                                                                                    |                                                                                                    | Ctrl+S                                                                                                    |                                                                                                    | 00<br>rac:                                                                                                    | 08                                                                                                    |
| Save Wo   | orkspace A                                                                                                    | \s                                                                                                    |                                                                                                    |                                                                                                    | 70                                                                                                    | 00                                                                                                    |
| Save Wo   | orkspace a                                                                                                    | s Templ                                                                                                    | ate                                                                                                    |                                                                                                    | 7C                                                                                                    | 1E                                                                                                    |
| Save Vie  | w Conten                                                                                                    | t Δε                                                                                                    | CtrkL Alt_S                                                                                                    |                                                                                                    | E9                                                                                                    | 04<br>59                                                                                                    |
|           | arkenace                                                                                                    | it As                                                                                                    | Ctul 2AILTS                                                                                                    |                                                                                                    | 78                                                                                                    | 00                                                                                                    |
| Close w   | orkspace                                                                                                    |                                                                                                    | Ctri+F4                                                                                                    |                                                                                                    | 7C                                                                                                    | 00                                                                                                    |
| Load Pro  | ogram                                                                                                    |                                                                                                    |                                                                                                    |                                                                                                    | 70<br>70                                                                                                    | 42                                                                                                    |
| Connect   | Target Sy                                                                                                    | stem                                                                                                    |                                                                                                    |                                                                                                    | 7C                                                                                                    | 63                                                                                                    |
| Disconn   | ect Target                                                                                                    | System                                                                                                    |                                                                                                    |                                                                                                    | 7C<br>7C                                                                                                    | 84<br>A5                                                                                                    |
| Print Set | un                                                                                                    |                                                                                                    |                                                                                                    |                                                                                                    | 7C                                                                                                    | C6                                                                                                    |
| Drint     | .up                                                                                                    |                                                                                                    | Ctrl , D                                                                                                    |                                                                                                    | 7C                                                                                                    | E7                                                                                                    |
| Print     |                                                                                                    |                                                                                                    | Cui+P                                                                                                    |                                                                                                    | 70<br>70                                                                                                    | U8<br>29                                                                                                    |
| Recent F  | iles                                                                                                    |                                                                                                    |                                                                                                    | •                                                                                                    | 7D                                                                                                    | 4A                                                                                                    |
| Recent \  | Norkspace                                                                                                    | es                                                                                                    |                                                                                                    | •                                                                                                    | 75                                                                                                    | CD.                                                                                                    |
| Fvit      |                                                                                                    |                                                                                                    | Δlt+F4                                                                                                    |                                                                                                    | 7D<br>7D                                                                                                    | 66<br>8C                                                                                                    |
| LAIL      |                                                                                                    |                                                                                                    | ONUOLCO                                                                                                    | 070                                                                                                    | 7D                                                                                                    | AD                                                                                                    |
|           |                                                                                                    |                                                                                                    | OxOOFCO                                                                                                    | 050                                                                                                    | 7D                                                                                                    | CE                                                                                                    |
|           |                                                                                                    |                                                                                                    | UXUUFCU                                                                                                    | 054                                                                                                    | 7D<br>7E                                                                                                    | EF                                                                                                    |
|           | e Edit<br>New Wo<br>Open W<br>Save Wo<br>Save Wo<br>Save Vie<br>Close W<br>Load Pro<br>Connect<br>Disconn<br>Print Set<br>Print<br>Recent M<br>Recent M<br>Exit | e Edit Debug<br>New Workspace<br>Open Workspace<br>Save Workspace<br>Save Workspace<br>Save Workspace<br>Save View Conten<br>Close Workspace<br>Load Program<br>Connect Target Sy<br>Disconnect Target<br>Print Setup<br>Print<br>Recent Files<br>Recent Workspace<br>Exit | Edit Debug Show<br>New Workspace<br>Open Workspace<br>Save Workspace As<br>Save Workspace As<br>Save Workspace as Templ<br>Save View Content As<br>Close Workspace<br>Load Program<br>Connect Target System<br>Disconnect Target System.<br>Print Setup<br>Print<br>Recent Files<br>Recent Workspaces<br>Exit | Edit Debug Show Views New Workspace Ctrl+N Open Workspace Ctrl+O Save Workspace As Save Workspace As Save Workspace as Template Save Workspace as Template Save View Content As Ctrl+Alt+S Close Workspace Ctrl+F4 Load Program Connect Target System Disconnect Target System Disconnect Target System Print Setup Print Ctrl+P Recent Files Recent Workspaces Exit Alt+F4 | Edit Debug Show Views Too<br>New Workspace Ctrl+N<br>Open Workspace Ctrl+O<br>Save Workspace As<br>Save Workspace As<br>Save Workspace as Template<br>Save Workspace as Template<br>Save View Content As Ctrl+Alt+S<br>Close Workspace Ctrl+F4<br>Load Program<br>Connect Target System<br>Disconnect Target System<br>Disconnect Target System<br>Print Setup<br>Print Ctrl+P<br>Recent Files •<br>Recent Workspaces •<br>Exit Alt+F4 | EditDebugShowViewsToolsNew WorkspaceCtrl+N000Open WorkspaceCtrl+O00Save WorkspaceCtrl+S00Save Workspace As70Save Workspace as Template70Save Workspace as Template70Save WorkspaceCtrl+F4Close WorkspaceCtrl+F4Load Program70Connect Target System70Print Setup70Print Setup70Print Setup70Recent Files70KattAlt+F4Ox OOFCOOSO70Ox OOFCOOSO70 |

## A vybereme položku Load Program

| M UD        | E STK 20  | 21 - C:\S  | PC5Stu   | udio-6.            | 0\workspa                                                                                                    | ce\SP(       | :582Bxx_l          | RLA AIC Te  | st Appli   | cation for Dis           | covery\UE  | DE\debug.w      | sx - Core2    | - code <0x  | (FC0000 | )-0xFC03F       | E>      |            |         |          |                  |                |         |         |               |
|-------------|-----------|------------|----------|--------------------|----------------------------------------------------------------------------------------------------|--------------|--------------------|-------------|------------|--------------------------|------------|-----------------|---------------|-------------|---------|-----------------|---------|------------|---------|----------|------------------|----------------|---------|---------|---------------|
|             | ş 🖛 🖷     | 🔲 🚅 é      | B 🗖      | - X                | h 🗈 🚬                                                                                                    | ¢ +          | 1 0 i              | 9 (9 10     | X 🖲 🛛      | Core2 halte              | d by reset |                 | . 💮 🛛         | i 편 🚮 🧕     | D 🖾 🧔   | 3 🔊 📉 (         | 🗊 🐷 顕   | a 🔊 🕻      | 1 🌖 💷   |          |                  |                |         |         |               |
|             |           |            |          |                    | 20                                                                                                    |              | : D. B             | 1 @ B       |            |                          | 1 -        | 2               |               | . 🖽         | N 🍇     | <b>R</b> (16) _ | i 📴 🚳   | 🖪 B        | Functio | on disal | bli 🕔            | -              |         |         |               |
| File        | Edit      | Debug      | Shou     | w Vi               |                                                                                                    | le C         | onfig \            | Vindow      | Macro      | Help                     |            |                 |               |             |         |                 |         |            |         |          |                  |                |         |         |               |
| - ne        | Luit      | Debug      |          | ·· ··              |                                                                                                    |              | wrong t            | VIIIdow     | Macro      | neip                     |            |                 |               |             |         |                 |         |            |         |          |                  |                |         |         |               |
| Core2       | Symbols   | 9 4        | <u>×</u> | COO                | e <uxeco< th=""><th>000-0</th><th>XFC03FF</th><th>&gt; / C:\.</th><th>\\main.</th><th>200</th><th></th><th></th><th></th><th></th><th></th><th></th><th></th><th></th><th></th><th></th><th></th><th></th><th></th><th></th><th></th></uxeco<> | 000-0        | XFC03FF            | > / C:\.    | \\main.    | 200                      |            |                 |               |             |         |                 |         |            |         |          |                  |                |         |         |               |
| U:          |           |            | . 11     |                    | INFCOUD4                                                                                                    | 00 P         | 8                  | SE_EA.      | ISH K<br>T | 28                       |            |                 |               |             |         |                 |         |            |         |          |                  |                |         |         |               |
| ±           | Header 1  | files / Ot | her      | IFE                | set add:                                                                                                    | ress:        | 0                  | DL_NL       | 1          |                          |            |                 |               |             |         |                 |         |            |         |          |                  |                |         |         |               |
| ₿           | Source fi | iles       | - 11     | ¢ <mark>0x0</mark> | OFC0008                                                                                                    | 70 0         | 0 00 02            | E_LI        | R          | 0,0x2                    |            |                 |               |             |         |                 |         |            |         |          |                  |                |         |         |               |
| ÷ 🖻         | Function  | IS         | - 11     | 0x0                | OFCOODC                                                                                                    | 7C 1         | E 43 A6            | MTSPR       | 0          | x11E,R0                  |            |                 |               |             |         |                 |         |            |         |          |                  |                |         |         |               |
| ė 🗈         | Sections  |            | - 11     |                    | INFCOULD                                                                                                    | E9 U         | 4<br>9             | SE_BL       | 0          | ×OOFCOOL8                | Ť          |                 |               |             |         |                 |         |            |         |          |                  |                |         |         |               |
|             | 43        |            | - 11     | OxO                | OFC0014                                                                                                    | 78 0         | 0 01 20            | E_B         | ŏ          | x00FC0140                | Ť.         |                 |               |             |         |                 |         |            |         |          |                  |                |         |         |               |
|             |           |            | - 11     | 0x0                | OFC0018                                                                                                    | 7C 0         | 0 02 78            | XOR         | R          | O,RO,RO                  |            |                 |               |             |         |                 |         |            |         |          |                  |                |         |         |               |
|             |           |            | - 11     | UxU                | UFCUU1C                                                                                                    | 70 2         | 1 UA 78            | XOR         | R          | 1,R1,R1                  |            |                 |               |             |         |                 |         |            |         |          |                  |                |         |         |               |
|             |           |            | - 11     | OxC                | OFC0024                                                                                                    | 70 6         | 3 1A 78            | XOR         | R          | 3.R3.R3                  |            |                 |               |             |         |                 |         |            |         |          |                  |                |         |         |               |
|             |           |            | - 11     | OxO                | 0FC0028                                                                                                    | 7C 8         | 4 22 78            | XOR         | R          | 4,R4,R4                  |            |                 |               |             |         |                 |         |            |         |          |                  |                |         |         |               |
|             |           |            | - 11     | Ox0                | IOFC002C                                                                                                    | 7C A         | 5 2A 78            | XOR         | R          | 5,R5,R5                  |            |                 |               |             |         |                 |         |            |         |          |                  |                |         |         |               |
|             |           |            | - 11     |                    | INFCOUSU                                                                                                    | 70 0<br>70 E | 6 32 78<br>7 3A 78 | XOR         | R          | 6,R6,R6<br>7 R7 R7       |            |                 |               |             |         |                 |         |            |         |          |                  |                |         |         |               |
|             |           |            | - 11     | OxC                | OFC0038                                                                                                    | 7D 0         | 8 42 78            | XOR         | R          | 8,R8,R8                  |            |                 |               |             |         |                 |         |            |         |          |                  | _              |         |         |               |
|             |           |            | - 11     | 0x0                | OFC003C                                                                                                    | 7D 2         | 9 4A 78            | XOR         | R          | 9,R9,R9                  | 🔳 Mult     | ticore / mult   | ti program    | loader      |         |                 |         |            |         |          |                  | X              |         |         |               |
|             |           |            | - 11     | OxO                | OFC0040                                                                                                    | 7D 4         | A 52 78            | XOR         | R          | 10,R10,R10               |            |                 |               |             |         |                 |         |            |         |          |                  |                |         |         |               |
|             |           |            | - 11     | <br>0x0            | OFCO044                                                                                                    | 7D 6         | B 5A 78            | XOR         | R          | 11.R11.R11               | 🗌 🥅 Additi | ional downloa   | ad            |             |         |                 |         | <b>2</b> 0 | × + +   | ·        | OK               |                |         |         |               |
|             |           |            | - 11     | 0x0                | 0FC0048                                                                                                    | 7D 8         | C 62 78            | XOR         | R          | 12,R12,R12               | Lunt       | L. T.           |               |             |         |                 | 00      | - [11      |         | 1        | o 1              |                |         |         |               |
|             |           |            | - 11     | Ox0                | OFCOD4C                                                                                                    | 7D A         | D 6A 78            | XOR         | R          | 13,R13,R13               | Load Fi    |                 | Churlin C Mu  | -           | 2000    | ontrolleru.     | Corez   | 1          | ex/ELF  |          | Cancel           |                |         |         |               |
|             |           |            | - 11     |                    | INFCOUSU                                                                                                    | 7D C         | E 72 70<br>F 73 79 | YOR         | R          | 14,K14,K14<br>15 P15 P15 | 1 UU       | i.eli (c. jarca | 1310010+0.0\V | rorkspace/a | SFC 💌   |                 |         |            |         |          | Heln             | - 1            |         |         |               |
|             |           |            | - 11     | OxC                | OFC0058                                                                                                    | 7E 1         | 0 82 78            | XOR         | R          | 16,R16,R16               |            |                 |               |             |         |                 |         |            |         |          | neip             |                |         |         |               |
|             |           |            | - 11     | OxC                | OFC005C                                                                                                    | 7E 3         | 1 8A 78            | XOR         | R          | 17,R17,R17               |            |                 |               |             |         |                 |         |            |         |          |                  |                |         |         |               |
|             |           |            | - 11     | Ox0                | IOFCOO60                                                                                                    | 7E 5         | 2 92 78            | XOR         | R          | 18,R18,R18               |            |                 |               |             |         |                 |         |            |         | <b>-</b> | Binary           |                |         |         |               |
|             |           |            | - 11     |                    | INFCOU64                                                                                                    | 7E 7         | 3 9A 70<br>4 A2 78 | XOR         | R          | 19,R19,R19               |            |                 |               |             |         |                 |         |            |         |          | Symbol           | ols            |         |         |               |
|             |           |            |          | OxO                | OFC006C                                                                                                    | 7E B         | 5 AA 78            | XOR         | R          | 21,R21,R21               |            |                 |               |             |         |                 |         |            |         |          |                  |                |         |         |               |
| Core        | 2 Symbo   | ls         | • •      | <                  |                                                                                                    |              |                    |             |            |                          |            |                 |               |             |         |                 |         |            |         |          |                  |                |         |         |               |
| Messag      | es        |            |          |                    |                                                                                                    |              |                    |             |            |                          |            |                 |               |             |         |                 |         |            |         |          |                  |                |         |         |               |
| Ι           | Type      |            | Time     |                    | Target                                                                                                    |              | Source             |             | Mess       | sage                     |            |                 |               |             |         |                 |         |            |         |          |                  |                |         |         |               |
| <b>і</b> О  | Info      |            | 11:56    |                    |                                                                                                    |              | UDE Tai            | get M       | . UDE      | Target Ma                | nager vä   | 2 loaded        |               |             |         |                 |         |            |         |          |                  |                |         |         |               |
| <b>Q</b> 1  | Info      |            | 11:56    | :                  |                                                                                                    |              | Worksp             | ce          | Worl       | space fil                | e C:∖SPO   | C5Studio-       | 6.0\worl      | space\SH    | PC582E  | Bxx_RLA         | AIC Te  | est A      | pplicat | tion     | for D            | iscov          | /ery\UD | E∖debug | <u>_</u> 0822 |
| 2<br>0<br>0 | Info      |            | 11:56    |                    |                                                                                                    |              | Workspa            | Ce<br>Te Ce | UDES       | SIK releas               | e versio   | on: 2021.       | U5.8426       |             | 202120  | Terry Diversion |         |            |         | 1        | 4 /01            | 0              |         |         |               |
| 3<br>0 4    | Info      |            | 11:56    |                    |                                                                                                    |              | Worker             | 1010        | Tar        | -DD C:\Pr                | uration    | file C·N        | SPC5Stur      | lio-6 0\s   | 2021N   | pubs/p          | 582Bys  | 200.C      | οτη μασ | roade    | u (ZI)<br>nnlice | s ma)<br>ation | for D   | ierover | ar\UDF        |
| <u>ئ</u> أ  | Info      |            | 11:56    |                    |                                                                                                    |              | FtdiCor            | mDev        | Powe       | erPC JTAG                | Debug Pi   | rotocol.        | V3.3.1.       | ID 1 OD6    | ened    | ace are         | JUCDAN  | a_1160     | 1110 10 | oor n    | Philo            |                | 1 101 0 | 1900/61 | .,            |
| <b>1</b> 6  | Info      |            | 11:56    |                    | Core2                                                                                                    |              | PpcJtag            | TargInt     | f Con      | nected to                | E200Z21    | 5AN3 proc       | essor co      | re, Big     | endia   | an, Targ        | get has | s Nex      | us.     |          |                  |                |         |         |               |
| 17          | Succes    | ss         | 11:56    | d                  | Core2                                                                                                    |              | PFLASH             |             | FLAS       | SH program               | ming for   | r device        | '1 MByte      | OnChip      | progr   | com FLAS        | SH' rea | ady        |         |          |                  |                |         |         |               |
| <b>7</b> 0  |           |            |          |                    | ~ ^                                                                                                    |              |                    | - · ·       | · · ~·     |                          |            |                 |               |             |         |                 |         |            |         |          |                  |                |         |         |               |

Klikneme na **OK** a poté program spustíme

| D 🖻               | ; 🛏 🖷   |                 | 🖆 🖨   | ) 💐 🚽     | X 🖻 🛍                                               | 1 . E                                        | <b>\$</b>                        | •= 3                       | 4 0                        | ₽ <del>[</del> }                 | ( <b>)+ +</b> ()                | X          |
|-------------------|---------|-----------------|-------|-----------|-----------------------------------------------------|----------------------------------------------|----------------------------------|----------------------------|----------------------------|----------------------------------|---------------------------------|------------|
|                   |         |                 |       |           |                                                     |                                              |                                  |                            | : 1                        | Ê.                               | • •                             |            |
| File              | Edit    | De              | bug   | Show      | Views                                               | Tool                                         | s                                | Con                        | fig                        | Wi                               | ndow                            | Macı       |
| Core2 S           | ymbols  |                 | Rota  | te core f | focus                                               | C                                            | Ctrl+                            | F12                        |                            | FF>                              | ) / C:                          | \\\ma      |
| <b>∖</b> :<br>⊡⊡⊟ | Hoodor  | €Ļ              | Start | Program   | n Executio                                          | on                                           |                                  | F5                         |                            |                                  | SE_EX<br>SE_RI                  | KTSH<br>FI |
|                   | Course  | $0^{+}$         | Step  | over Su   | broutine                                            |                                              |                                  | F9                         |                            |                                  | _                               |            |
|                   | Source  | <del>{</del> }  | Step  | into Sub  | proutine                                            |                                              |                                  | F8                         |                            | 02<br>Аб                         | E_LI<br>MTSPI                   | Ş          |
|                   | Section | () <sup>1</sup> | Step  | out of S  | ubroutine                                           | 9                                            |                                  |                            |                            |                                  | SE_BI                           | -<br>-     |
|                   | Section | *()             | Run   | Program   | to Curso                                            | r                                            |                                  | F4                         |                            | 20                               | SE_BI                           | -<br>      |
|                   |         | X               | Brea  | k Progra  | m Execut                                            | ion                                          | Ctrl                             | +F5                        |                            | 78                               | XOR                             |            |
|                   |         | ۲               | Rese  | t target  |                                                     |                                              | Ctrl                             | +F7                        |                            | 78<br>78                         | XOR                             |            |
|                   |         | Ð               | Rest  | art Progr | am Execu                                            | ition                                        |                                  | F7                         |                            | 78                               | XOR                             |            |
|                   |         |                 | Setu  | p trigger | r unit                                              |                                              |                                  |                            |                            | 78<br>78                         | XOR<br>XOR                      |            |
|                   | I       |                 |       |           | UXUUFCU<br>OXOOFCU<br>OXOOFCU<br>OXOOFCU<br>_coreir | )030<br>)034<br>)038<br>)03C<br>)040<br>\it: | 70<br>70<br>70<br>70<br>70<br>70 | C6<br>E7<br>08<br>29<br>4A | 32<br>3A<br>42<br>4A<br>52 | 78<br>78<br>78<br>78<br>78<br>78 | XOR<br>XOR<br>XOR<br>XOR<br>XOR |            |
|                   |         |                 |       |           | OxOOFCO                                             | 044                                          | 7D                               | 6B                         | 5A                         | 78                               | XOR                             |            |

MUDE STK 2021 - C:\SPC5Studio-6.0\workspace\SPC582Bxx\_RLA AIC Test Ap

Postupně se budou po 0,1 s rozsvěcovat červená, žlutá a zelená LED. Při tvorbě programu ovšem potřebujeme znát jejich připojení k pinům MCU. K tomu se bude hodit následující tabulka tab.2.

| pin | Označení pinu | Označení periferie na startkitu | Popis periferie      |
|-----|---------------|---------------------------------|----------------------|
| 64  | PF2           | User                            | Uživatelské tlačítko |
| 53  | PA11          | LD3                             | Žlutá LED            |
| 55  | PE11          | LD4                             | Červená LED          |
| 48  | PD5           | LD5                             | Zelená LED           |

Tab.2 periferie startkitu AEK-MCU-C1MLIT1

Popř. také obrázek namapování pinů MCU:

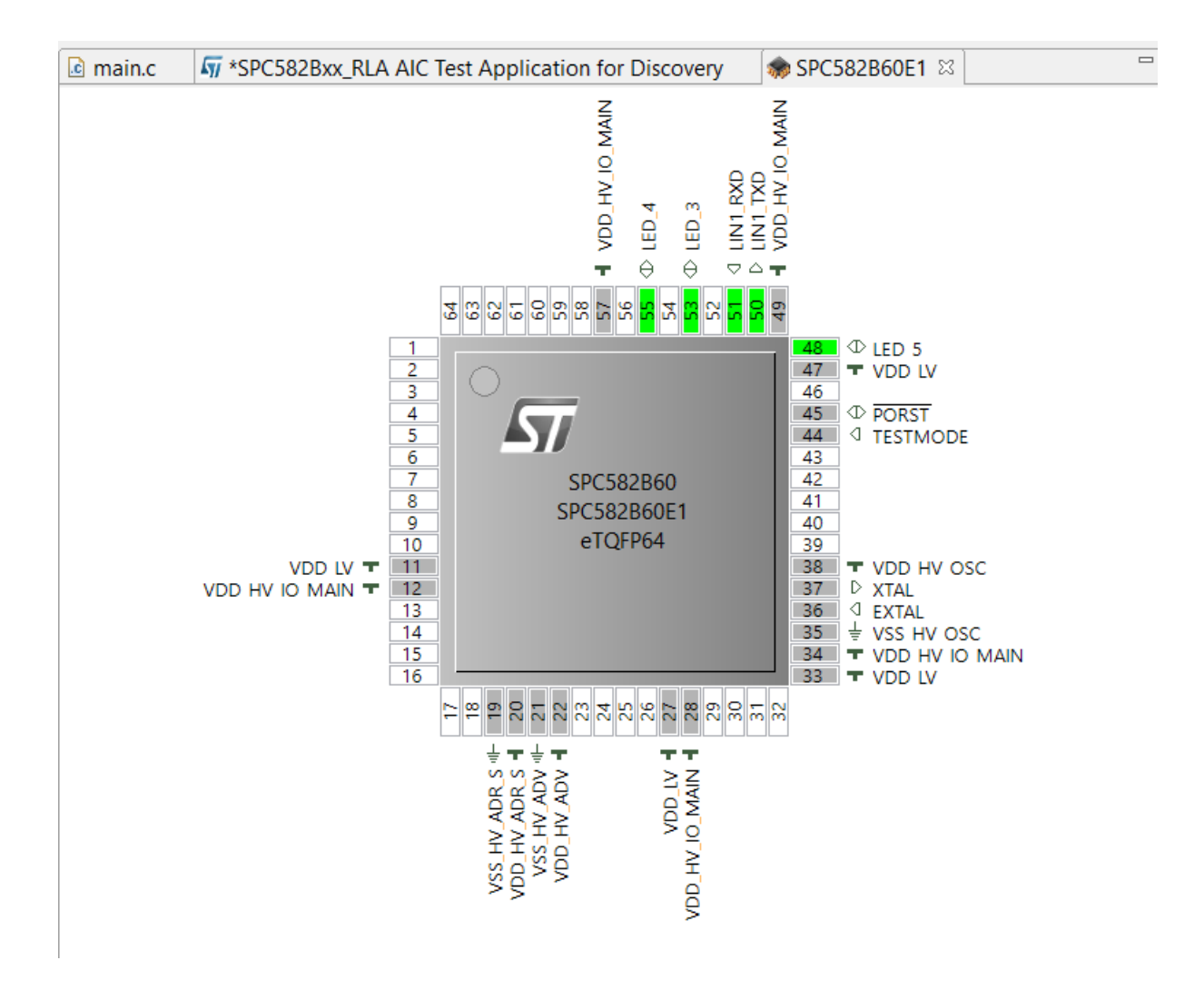

Zdrojem k vytvoření této tabulky tab.2 bylo schéma startkitu (viz následující tři obrázky):

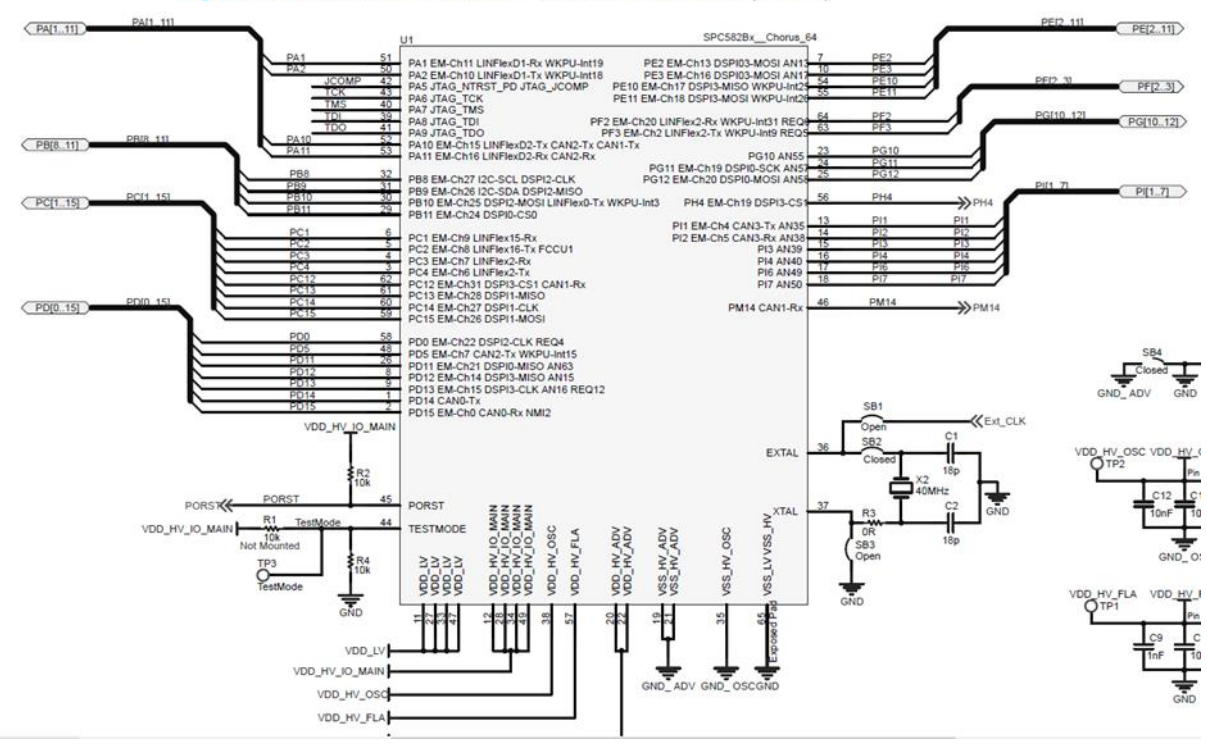

#### Figure 1. AEK-MCU-C1MLIT1 circuit schematic (1 of 4)

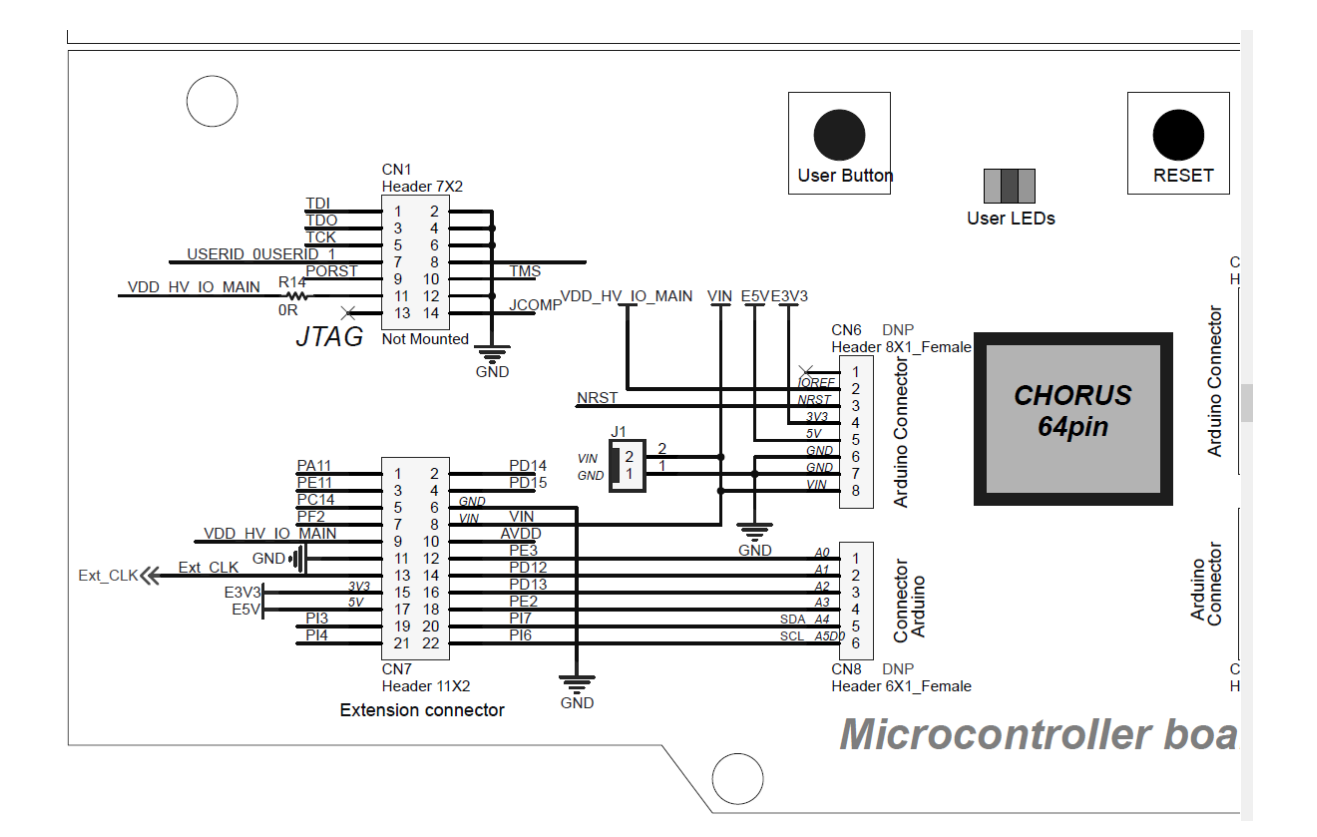

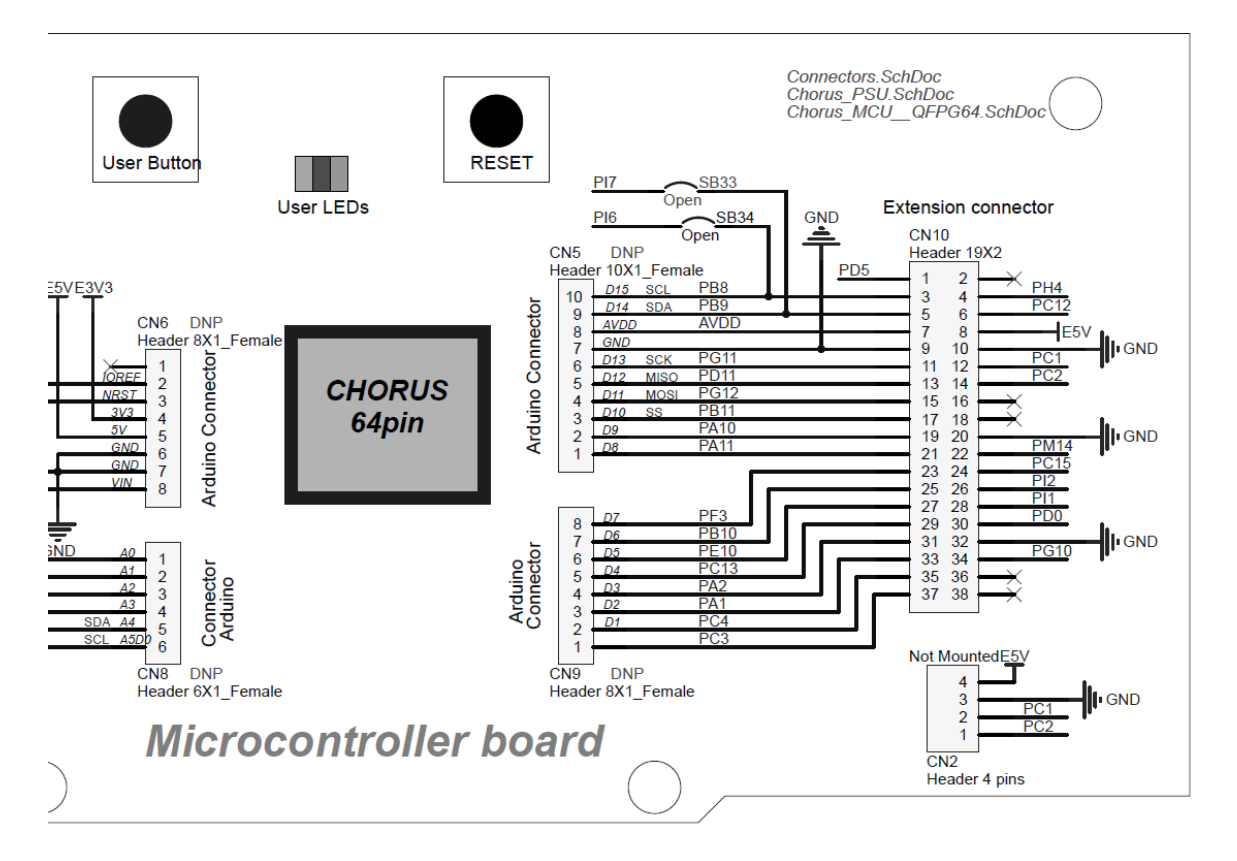

Po tomto úvodním projektu si odzkoušíme postupy při programování předvedené v osmi kapitolách **AutoDevKit™ detailed tutorial** [21] až [28].

# 6.Závěr

Pokud se Vám podařilo naprogramovat aplikaci pro MCU SPC58, je cíl této úvodní práce splněn. Teď by již pro Vás neměl být problém vytvářet alespoň jednoduché vlastní aplikace.

Literatura:

[1] Váňa Vladimír: Práce se startkity AutoDevKit – úvod, moodle kurz CIT\_programování ARM a SPC58 jednočipových počítačů C4abc, SPŠE Ječná 2022

[2] Souoush Arab: ALGORITHM ANALYSIS FOR AN AUTOMOTIVE ADAPTIVE FRONT LIGHT SYSTEMS, Master of Science Thesis in Electronic Engineering (Embedded Systems), POLYTECHNIC OF TURIN The Department of Electronics and Telecommunications (DET), 2020

[3] Emanuele Di Miceli: Implementation of cost effective solutions for testing in automotive environment, LAUREA MAGISTRALE IN INGEGNERIA INFORMATICA, UNIVERSITÀ DEGLI STUDI DI PALERMO FACOLTÀ DI INGEGNERIA, 2020

[ 4] PATRIK PIHRT: APLIKACE PRO EXTRAKCI A ANALÝZU JÍZDNÍCH DAT Z OBD-II NA IOS, diplomová práce VUT Brno, 2021

[5] ONDŘEJ HÁJEK: DIAGNOSTIKA DAT V MODERNÍCH ŘÍDÍCÍCH JEDNOTKÁCH MOTORU, diplomová práce VUT Brno, 2010

[6] Barbora Chmelíková: Diagnostické systémy OBD, bakalářská práce ZÁPADOČESKÁ UNIVERZITA V PLZNI FAKULTA ELEKTROTECHNICKÁ, 2013

[7] Jan Berg: Chiptuning a kontrola namáhání klikového ústrojí vozu Volkswagen CC, bakalářská práce DOPRAVNÍ FAKULTA UNIVERZITA PARDUBICE, 2017

[8] Martin Ložek: Konektivita vozů ŠKODA AUTOa.s., bakalářská práce Technická univerzita Liberec, 2021

[9] Jiří Očenášek: Návrh software pro jednotku řízení akumulátorů (BMS), diplomová práce, ZČU Plzeň, fak. Elektrotechnická, 2020

[10] Tomáš Zimmerhakl: Sledování stavu vozidla prostřednictvím mobilní aplikace, diplomová práce, ČVUT FIT Praha, 2019

[11] JAROSLAV FADRNÝ: BEZDRÁTOVÝ SBĚR DIAGNOSTICKÝCH DAT Z AUTOMOBILÚ PODPORUJÍCÍCH OBD-II, diplomová práce, VÚT Brno, 2014

[12] Michal Hajda: Diagnostické nástroje motorových vozidel a jejich bezpečnostní funkce, bakalářská práce, Univerzita Tomáše Bati ve Zlíně, 2018

[13] Jan Hrdina: Diagnostika automobilu, bakalářská práce, Jihočeská univerzita v Českých Budějovicích, 2014

[14] Petr Karafiát: Interní diagnostické nástroje osobního automobilu, jejich aplikace pri zkoušení, diplomová práce, Mendelova zemědělská a lesnická univerzita v Brně, Agronomická fakulta 2009

[15] Petr Beneš: Programování řídících jednotek automobilů, diplomová práce, Bankovní institut vysoká škola Praha, Katedra matematiky, statistiky a informačních technologií, 2011

[16] Lukáš Karaffa: DIAGNOSTIKA V AUTOMOBILOCH, BAKALÁRSKA PRÁCA, SLOVENSKÁ TECHNICKÁ UNIVERZITA V BRATISLAVĚ FAKULTA ELEKTROTECHNIKY A INFORMATIKY 2010

[17] https://www.alza.cz/mobilly-obd-ii-bt-d4624328.htm

[18] https://www.alza.cz/mobilly-usb-vag-obd-ii-kabel-d4633878.htm

[19] <u>https://www.seznamzpravy.cz/clanek/ekonomika-firmy-byznys-zachrana-podnikani-firem-cesi-v-ohrozeni-pokud-se-autoland-nezmeni-nema-sanci-prezit-</u>

<u>228876#dop\_ab\_variant=909531&dop\_source\_zone\_name=hpfeed.sznhp.box&utm\_source=www.s</u> <u>eznam.cz&utm\_medium=sekce-z-internetu</u>

[20] AutoDevKitTM a new development approach to Automotive & Transportation applications, STMicroelectronic

https://www.google.com/url?sa=t&rct=j&q=&esrc=s&source=web&cd=&cad=rja&uact=8&ved=2ahU KEwjL7pD9zZ\_-

AhURhv0HHbITAP4QFnoECBEQAQ&url=https%3A%2F%2Fwww.st.com%2Fresource%2Fen%2Fbrochu re%2Fbrautodevkit0220.pdf&usg=AOvVaw3DipHeJFoZuK8j9HP0\_QJb [21] Part 1 - AutoDevKit<sup>™</sup> detailed tutorial: how to install https://www.youtube.com/watch?v=WDp4XmmwEwc&t=1s

[22] Part 2 - AutoDevKit<sup>™</sup> detailed tutorial: creating your project application <u>https://www.youtube.com/watch?v=pQeyJQBHV1c&t=6s</u>

[23] Part 3 - AutoDevKit<sup>™</sup> detailed tutorial: how to add a component in the SPC5Studio application <u>https://www.youtube.com/watch?v=3iCMWjYalwg</u>

[24] Part 4 - AutoDevKit<sup>™</sup> detailed tutorial: Pinmap Editor https://www.youtube.com/watch?v=UvLChQnFWS8&t=2s

[25] Part 5 - AutoDevKit<sup>™</sup> detailed tutorial: Board View https://www.youtube.com/watch?v=EJelkEq-lgQ

[26] Part 6 - AutoDevKit<sup>™</sup> detailed tutorial: APIs <u>https://www.youtube.com/watch?v=ky3-y3QEzM0</u>

[27] Part 7 - AutoDevKit<sup>™</sup> detailed tutorial: Debug and release of firmware created with AutoDevKit<sup>™</sup> <u>https://www.youtube.com/watch?v=4Vn\_cRUfRag</u>

[28] Part 8 - AutoDevKit<sup>™</sup> detailed tutorial: user support https://www.youtube.com/watch?v=Nrjq0pS2d-c

[29] <u>https://www.nxp.com/company/about-nxp/history:NXP-HISTORY</u>

[30] <u>https://www.digitimes.com/news/a20060207PR207.html?mod=3&q=semiconductor</u>

[31] <u>https://www.electronicsweekly.com/news/products/micros/freescale-st-develop-dual-core-mcu-for-safety-critical-automotive-apps-2009-10/</u>

[32] <u>https://www.isystem.com/chip-search/nxp-mcu-overview/mpc5xxx-spc5xxx-family.html</u>

[33] <u>https://vyvoj.hw.cz/anatomie-bezpecnosti-v-mikrokontroleru-pro-aplikace-internetu-veci.html</u>